# Tutorial Anybus<sup>®</sup> CompactCom Implementation

Doc.Id. HMSI-168-106 Rev. 1.01

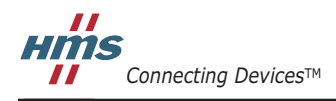

HALMSTAD · CHICAGO · KARLSRUHE · TOKYO · BEIJING · MILANO · MULHOUSE · COVENTRY · PUNE · COPENHAGEN

## **Important User Information**

This document is intended to promote a good understanding of how to develop an application using Anybus CompactCom. The document describes functions and actions that are common to all products in the Anybus Compact-Com family. For information regarding the specific Anybus CompactCom modules, consult the Anybus CompactCom Network Interface Appendices.

Please note that the reader of this document is expected to be familiar with high level software design, and communication systems in general. The document describes a simple application using an Anybus CompactCom module. For more advanced applications, please consult the Anybus CompactCom Software Design Guide and the respective network interface appendices.

### Liability

Every care has been taken in the preparation of this document. Please inform HMS Industrial Networks AB of any inaccuracies or omissions. The data and illustrations found in this document are not binding. We, HMS Industrial Networks AB, reserve the right to modify our products in line with our policy of continuous product development. The information in this document is subject to change without notice and should not be considered as a commitment by HMS Industrial Networks AB. HMS Industrial Networks AB assumes no responsibility for any errors that may appear in this document.

There are many applications of this product. Those responsible for the use of this device must ensure that all the necessary steps have been taken to verify that the applications meet all performance and safety requirements including any applicable laws, regulations, codes, and standards.

HMS Industrial Networks AB will under no circumstances assume liability or responsibility for any problems that may arise as a result from the use of undocumented features, timing, or functional side effects found outside the documented scope of this product. The effects caused by any direct or indirect use of such aspects of the product are undefined, and may include e.g. compatibility issues and stability issues.

The examples and illustrations in this document are included solely for illustrative purposes. Because of the many variables and requirements associated with any particular implementation, HMS Industrial Networks AB cannot assume responsibility for actual use based on these examples and illustrations.

### **Intellectual Property Rights**

HMS Industrial Networks AB has intellectual property rights relating to technology embodied in the product described in this document. These intellectual property rights may include patents and pending patent applications in the US and other countries.

## **Trademark Acknowledgements**

Anybus ® is a registered trademark of HMS Industrial Networks AB. All other trademarks are the property of their respective holders.

| Warning:  | This is a class A product. In a domestic environment this product may cause radio interference in which case the user may be required to take adequate measures.                                                                                                |
|-----------|----------------------------------------------------------------------------------------------------|
| ESD Note: | This product contains ESD (Electrostatic Discharge) sensitive parts that may be damaged if ESD control procedures are not followed. Static control precautions are required when handling the product. Failure to observe this may cause damage to the product. |

Anybus CompactCom Tutorial Rev 1.01 Copyright© HMS Industrial Networks AB Mar 2013 Doc Id HMSI-168-106

# **Table of Contents**

| Preface   | About This Document                                            | 1      |
|-----------|----------------------------------------------------------------|--------|
|           | Related Documents                                              | 1      |
|           | Document History                                               | 1      |
|           | Conventions & Terminology<br>Definitions                       |        |
|           | Sales and Support                                              |        |
| Chapter 1 | How to use this Document                                       |        |
| Chapter 2 | Introduction to the Anybus CompactCom                          | 5      |
| Chapter 3 | Tutorial                                                       | 6      |
|           | Introduction                                                   | 6      |
|           | Connect the Anybus CompactCom Module<br>Host Interface Signals | 7<br>7 |
|           | Set Operating Mode                                             | 9      |
|           | Telegrams                                                      |        |
|           | Parallel Interface Mode                                        | 11     |
|           | Initial Handshake                                              | 11     |
|           | DPRAM                                                          |        |
|           | Sending Telegrams - Parallel Communication                     |        |
|           | Serial Interface Mode                                          |        |
|           | Serial Teleoram Frame.                                         |        |
|           | Sending Telegrams - Serial Communication                       |        |
|           | Setup continued                                                |        |
|           | Anybus CompactCom State Machine                                |        |
|           | Accessing the Anybus CompactCom                                |        |
|           | Mapping ADIs                                                   |        |
|           | Setup Comptete                                                 |        |
|           | Network Initialization                                         |        |
|           | Further Configuration and Certification                        |        |

| Chapter 4  | Resources                               |    |
|------------|-----------------------------------------|----|
|            | Categorization of Functionality         |    |
|            | Basic                                   |    |
|            | Extended                                |    |
|            | Advanced                                |    |
|            | Design Guides                           |    |
|            | Anybus CompactCom Software Design Guide |    |
|            | Anybus CompactCom Hardware Design Guide |    |
|            | Network Interface Appendices            |    |
|            | Drivers                                 |    |
|            | Starter Kit                             |    |
|            | Drive Profiles                          |    |
| Appendix A | Trace, DeviceNet                        |    |
| Appendix B | Trace, Profibus DP-V1                   | 45 |

# P. About This Document

For more information, documentation etc., please visit the HMS website, www.anybus.com.

# P.1 Related Documents

In the tutorial you will find references to these documents in the margins, showing the abbreviation of the document name within a frame in the right margin. All documents are available at www.anybus.com.

| Document                                               | Abbr.          | Doc. Id.           | Author |
|--------------------------------------------------------|----------------|--------------------|--------|
| Anybus CompactCom Software Design Guide                | SWDG           | HMSI-168-97        | HMS    |
| Anybus CompactCom Hardware Design Guide                | HWDG           | HMSI-168-31        | HMS    |
| Anybus CompactCom Standard Driver Implementation Guide | SDRV           | SCM-1200-043       | HMS    |
| Anybus CompactCom Lite Driver Implementation Guide     | LDRV           | SCM-1200-042       | HMS    |
| Anybus CompactCom Network Interface Appendices         | "network" APP. | See www.anybus.com | HMS    |
|                                                        |                |                    |        |
|                                                        |                |                    |        |
|                                                        |                |                    |        |
|                                                        |                |                    |        |
|                                                        |                |                    |        |

## **P.2 Document History**

### Summary of Recent Changes (1.00 ... 1.01)

| Change                                                       | Page(s) |
|--------------------------------------------------------------|---------|
| Corrected example                                            | 25      |
| Updated support information                                  | 3       |
| Added information on reference documents                     | 4       |
| Corrected information in table on how to connect unused pins | 8       |
|                                                              |         |
|                                                              |         |
|                                                              |         |
|                                                              |         |

### **Revision List**

| Revision | Date       | Author(s) | Chapter(s) | Description            |
|----------|------------|-----------|------------|------------------------|
| 1.00     | 2010-04-19 | KeL       | -          | First official release |
| 1.01     | 2013-03-04 | KeL       | P, 1, 3    | Minor updates          |
|          |            |           |            |                        |
|          |            |           |            |                        |
|          |            |           |            |                        |
|          |            |           |            |                        |
|          |            |           |            |                        |
|          |            |           |            |                        |

# P.3 Conventions & Terminology

The following conventions are used throughout this manual:

- Numbered lists provide sequential steps
- Bulleted lists provide information, not procedural steps
- The terms 'Anybus' or 'module' refers to the Anybus CompactCom module.
- The terms 'host' or 'host application' refers to the device that hosts the Anybus module.
- Hexadecimal values are normally written in the format NNNNh, where NNNN is the hexadecimal value. When a hexadecimal value is present in code or in pseudo code in an example, the value is written in the format 0xnnnn, where nnnn is the hexadecimal value.

## **P.3.1 Definitions**

| Word         | Explanation                                                                                                    |  |  |
|--------------|----------------------------------------------------------------------------------------------------|--|--|
| Process data | Fast cyclic network I/O data                                                                                                    |  |  |
| Acyclic data | Data that is updated on demand, e.g. application parameters                                                                                                    |  |  |
| ADI          | Application Data Instance. An ADI is an application variable that is accessible for the updating of acyclic data or for the mapping of process data, exactly what is defined by the application. |  |  |
| ABCC         | Anybus CompactCom                                                                                                    |  |  |
| object model | See "Accessing the Anybus CompactCom" on page 30                                                                                                    |  |  |
| object       |                                                                                                    |  |  |
| instance     |                                                                                                    |  |  |
| attribute    |                                                                                                    |  |  |
| telegram     | See "Telegrams" on page 10                                                                                                    |  |  |
| message      |                                                                                                    |  |  |

# P.4 Sales and Support

| Sales               |                           | Support             |                             |  |  |  |  |  |
|---------------------|---------------------------|---------------------|-----------------------------|--|--|--|--|--|
| HMS Sweden (Head (  | Office)                   | Cappell             |                             |  |  |  |  |  |
| F-mail <sup>.</sup> | sales@hms-networks.com    | F-mail <sup>.</sup> | support@hms-networks.com    |  |  |  |  |  |
| Phone:              | +46 (0) 35 - 17 29 56     | Phone:              | +46 (0) 35 - 17 29 20       |  |  |  |  |  |
| Fax                 | +46 (0) 35 - 17 29 09     | Fax:                | +46 (0) 35 - 17 29 09       |  |  |  |  |  |
| Online:             | www.anybus.com            | Online <sup>.</sup> | www.anybus.com              |  |  |  |  |  |
| HMS North America   | HMS North America         |                     |                             |  |  |  |  |  |
| F-mail <sup>.</sup> | us-sales@hms-networks.com | F-mail <sup>.</sup> | us-support@hms-networks.com |  |  |  |  |  |
| Phone:              | +1-312 - 829 - 0601       | Phone:              | +1-312-829-0601             |  |  |  |  |  |
| Toll Free:          | +1-888-8-Anvbus           | Toll Free:          | +1-888-8-Anybus             |  |  |  |  |  |
| Fax                 | +1-312-629-2869           | Fax:                | +1-312-629-2869             |  |  |  |  |  |
| Online:             | www.anybus.com            | Online:             | www.anybus.com              |  |  |  |  |  |
| HMS Germany         | ······                    |                     |                             |  |  |  |  |  |
| F-mail <sup>.</sup> | ge-sales@hms-networks.com | F-mail <sup>.</sup> | ae-support@hms-networks.com |  |  |  |  |  |
| Phone:              | +49 (0) 721-989777-000    | Phone:              | +49 (0) 721-989777-300      |  |  |  |  |  |
| Fax                 | +49 (0) 721-989777-010    | Fax:                | +49 (0) 721-989777-010      |  |  |  |  |  |
| Online <sup>.</sup> | www.anybus.de             | Online <sup>.</sup> | www.anybus.de               |  |  |  |  |  |
| HMS Japan           |                           | offinite.           | www.anjouo.uo               |  |  |  |  |  |
| F-mail <sup>.</sup> | ip-sales@hms-networks.com | F-mail <sup>.</sup> | ip-support@hms-networks.com |  |  |  |  |  |
| Phone:              | +81 (0) 45-478-5340       | Phone:              | +81 (0) 45-478-5340         |  |  |  |  |  |
| Fax:                | +81 (0) 45-476-0315       | Fax:                | +81 (0) 45-476-0315         |  |  |  |  |  |
| Online <sup>.</sup> | www.anybus.in             | Online <sup>.</sup> | www.anybus.in               |  |  |  |  |  |
| HMS China           | *****.di/)5d0.jp          | offinitio.          | initian jouo.jp             |  |  |  |  |  |
| F-mail <sup>.</sup> | cn-sales@hms-networks.com | E-mail <sup>.</sup> | cn-support@hms-networks.com |  |  |  |  |  |
| Phone:              | +86 (0) 10-8532-3183      | Phone:              | +86 (0) 10-8532-3023        |  |  |  |  |  |
| Fax:                | +86 (0) 10-8532-3209      | Fax:                | +86 (0) 10-8532-3209        |  |  |  |  |  |
| Online <sup>.</sup> | www.anybus.cn             | Online:             | www.anybus.cn               |  |  |  |  |  |
| HMS Italy           |                           |                     |                             |  |  |  |  |  |
| F-mail <sup>.</sup> | it-sales@hms-networks.com | F-mail <sup>.</sup> | it-support@hms-networks.com |  |  |  |  |  |
| Phone:              | +39 039 59662 27          | Phone:              | +39 039 59662 27            |  |  |  |  |  |
| Fax:                | +39 039 59662 31          | Fax:                | +39 039 59662 31            |  |  |  |  |  |
| Online:             | www.anybus.it             | Online:             | www.anybus.it               |  |  |  |  |  |
| HMS France          |                           |                     |                             |  |  |  |  |  |
| E-mail:             | fr-sales@hms-networks.com | E-mail:             | fr-support@hms-networks.com |  |  |  |  |  |
| Phone:              | +33 (0) 3 68 368 034      | Phone:              | +33 (0) 3 68 368 033        |  |  |  |  |  |
| Fax:                | +33 (0) 3 68 368 031      | Fax:                | +33 (0) 3 68 368 031        |  |  |  |  |  |
| Online:             | www.anybus.fr             | Online:             | www.anybus.fr               |  |  |  |  |  |
| HMS UK & Eire       |                           |                     | . ,                         |  |  |  |  |  |
| E-mail:             | uk-sales@hms-networks.com | E-mail:             | support@hms-networks.com    |  |  |  |  |  |
| Phone:              | +44 (0) 1926 405599       | Phone:              | +46 (0) 35 - 17 29 20       |  |  |  |  |  |
| Fax:                | +44 (0) 1926 405522       | Fax:                | +46 (0) 35 - 17 29 09       |  |  |  |  |  |
| Online:             | www.anybus.co.uk          | Online:             | www.anybus.com              |  |  |  |  |  |
| HMS Denmark         |                           |                     |                             |  |  |  |  |  |
| E-mail:             | dk-sales@hms-networks.com | E-mail:             | support@hms-networks.com    |  |  |  |  |  |
| Phone:              | +45 (0) 35 38 29 00       | Phone:              | +46 (0) 35 - 17 29 20       |  |  |  |  |  |
| Fax:                | +46 (0) 35 17 29 09       | Fax:                | +46 (0) 35 - 17 29 09       |  |  |  |  |  |
| Online:             | www.anybus.com            | Online:             | www.anybus.com              |  |  |  |  |  |
| HMS India           |                           |                     |                             |  |  |  |  |  |
| E-mail:             | in-sales@hms-networks.com | E-mail:             | in-support@hms-networks.com |  |  |  |  |  |
| Phone:              | +91 (0) 20 40111201       | Phone:              | +91 (0) 20 40111201         |  |  |  |  |  |
| Fax:                | +91 (0) 20 40111105       | Fax:                | +91 (0) 20 40111105         |  |  |  |  |  |
| Online:             | www.anybus.com            | Online:             | www.anybus.com              |  |  |  |  |  |

# 1. How to use this Document

The purpose of this tutorial is to help the user to a better understanding of the Anybus CompactCom concept and how to configure the module, by discussing a simple example application.

### When to Read and Use the Document

Whether you already have decided to develop an application with the Anybus CompactCom or not, you can read this tutorial as a first introduction on how to communicate with the module. It will walk you through examples to show you how to connect the module and how to set up the communication. It is recommended to perform this "in real life" to get a deeper understanding of how the module is functioning.

This tutorial does not cover any network specific issues. Each network interface appendix includes a short tutorial, that will help you prepare an application with the necessary elements for the certification of your product.

The Anybus CompactCom concept is further described in the Anybus CompactCom Software Design Guide (SWDG) and the Anybus CompactCom Hardware Design Guide (HWDG).

# 2. Introduction to the Anybus CompactCom

### Background

Today there is no single standard for industrial communication. Several different industrial networks exist, using different protocols for exchanging information with devices connected to the network. The growing use and fragmentation of industrial Ethernet and fieldbus communication makes it even more difficult to decide which networks to support when you release a new product. To exchange one network or one device for another may be expensive and time consuming, not the least in development efforts and in extra equipment.

### Anybus CompactCom

With Anybus CompactCom you have full flexibility. The different modules in the Anybus CompactCom family are designed to make it possible for a user to easily connect a device to any industrial network. The developing efforts when changing network is minimal i.e. an application developed for one network, is easy to move to another network.

Each module in the Anybus CompactCom family is dedicated to a specific industrial network. The module includes network specific firmware, that makes any data exchanged on the network available to the host application. The host application will thereby act as a device on the network through the module.

Regardless of network, the software interface that meets the host application and the developer is the same. The interface is structured in an object oriented manner. Each object is centred around a group of related information and services. This provides an efficient way of categorizing and addressing information.

The firmware in the Anybus CompactCom module typically controls the behavior of the module and its actions on the network. The host application is accessed from the Anybus CompactCom module, and the host application must be designed to handle these requests appropriately. This handling, though, is to a great extent independent of which industrial network the module is dedicated to. Ideally you should be able to exchange any module for any other in the Anybus CompactCom family, and the application should still be able to run without any changes to the host application firmware.

By using Anybus CompactCom you can save on your development costs, up to 70%. You will achieve maximum flexibility by getting access to all common fieldbuses and Ethernet networks. This gives you fast access to the market with very competitive network connectivity solutions.

# 3. Tutorial

## **3.1 Introduction**

To implement an application, follow these steps:

**1.** Connect the Anybus CompactCom module, see "Connect the Anybus CompactCom Module" on page 7

**2.** Set operating mode (parallel or serial, baud rate), see "Set Operating Mode" on page 9

**3.** Verify initial handshaking functionality, see "Initial Handshake" on page 11 (parallel mode) or page 19 (serial mode).

**4.** Verify sending/receiving telegrams, see "Sending Telegrams - Parallel Communication" on page 14 or "Sending Telegrams - Serial Communication" on page 22

5. Finalize setup, see "Setup continued" on page 29.

**6.** Set necessary network specific parameters, see respective network interface appendix.

Step 1 - 5 are described below. The text presents examples and descriptions of functionality and characteristics of the Anybus CompactCom concept and modules.

Step 6 is described in the respective Network Interface Appendices.

To illustrate the procedure, two example traces of communication have been included, see appendices "Trace, DeviceNet" on page 39 and "Trace, Profibus DP-V1" on page 45.

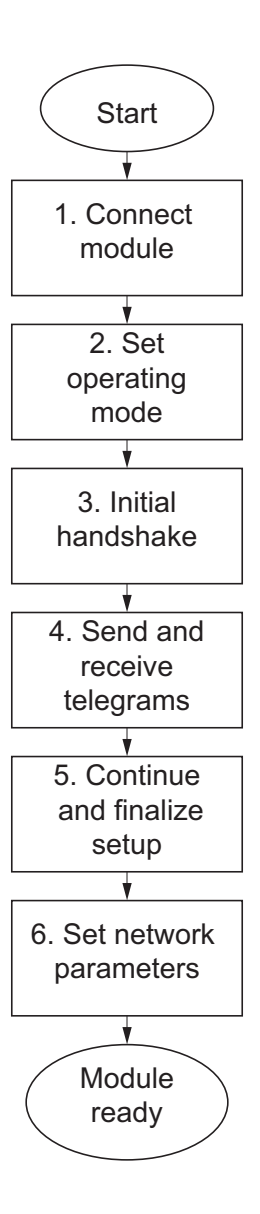

## 3.2 Connect the Anybus CompactCom Module

If you use the Anybus CompactCom Starter Kit, you can go straight to "Serial Interface Mode" on page 19. Please note that the starter kit does not allow use of the parallel mode.

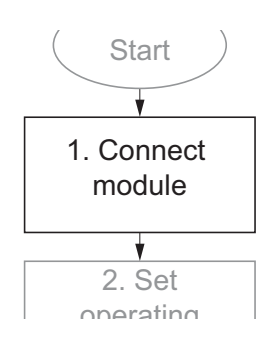

8

8

8

HWDG

6

## 3.2.1 Host Interface Signals

The Anybus CompactCom host interface uses a 50 pin CompactFlash<sup>TM</sup> style connector.

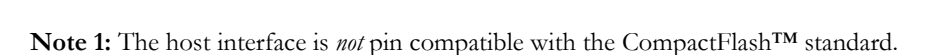

**Note 2:** The interface is not hot-swap capable. The power must be turned off before the module is attached or detached. Failure to observe this may damage the host product and/or the Anybus Compact-Com module.

8

88

0

Θ

E

AO

6

560

| Position                                      | Signal  | Туре | Function                       | How to connect for the tutorial example                |
|-----------------------------------------------|---------|------|--------------------------------|--------------------------------------------------------|
| 36, 11, 35                                    | OM[02]  | 1    | Operation Mode                 | See "Set Operating Mode" on<br>page 9                  |
| 27, 2                                         | MI[01]  | 0    | Module Identification          | Leave unconnected                                      |
| 8                                             | RESET   | I    | Reset Input, active low        | Connect to a host application con-<br>trollable output |
| 26, 25                                        | MD[01]  | 0    | Module Detection               | Leave unconnected                                      |
| 14, 39, 15, 40, 16, 41, 17, 42                | D[07]   | BI   | Parallel Interface, active if  | Tie to VSS when unused                                 |
| 49, 24, 48, 23, 47, 22, 46, 21,<br>45, 20, 44 | A[010]  | I    | set by the Operation Mode pins | Tie to VSS when unused                                 |
| 19, 43, 18                                    | A[1113] | I    |                                | Tie to VDD when unused                                 |
| 10                                            | CE      | Ι    |                                | Tie to VDD when unused                                 |
| 33                                            | OE      | 1    |                                | Tie to VDD when unused                                 |
| 34                                            | R/W     | I    |                                | Tie to VDD when unused                                 |
| 9                                             | IRQ     | 0    |                                | Leave unconnected if unused                            |
| 28                                            | Rx      |      | Serial Interface, active if    | Tie to VDD when unused                                 |
| 3                                             | Tx      | 0    | set by the Operation Mode pins | Leave unconnected if unused                            |
| 30                                            | LED2A   | 0    | Network Status LED Out-        | Leave unconnected                                      |
| 29                                            | LED1A   | 0    | puts                           |                                                        |
| 5                                             | LED2B   | 0    |                                |                                                        |
| 4                                             | LED1B   | 0    |                                |                                                        |
| 6, 31                                         | GIP[01] | 1    | General Purpose I/O            | Tie to VSS                                             |
| 7, 32                                         | GOP[01] | 0    |                                | Leave unconnected                                      |
| 13, 38                                        | VDD     | PWR  | Power Supply                   | 3.3 V                                                  |
| 1, 12, 37, 50                                 | VSS     | PWR  | Ground                         | Ground                                                 |

Each signal presented in the table below is described in detail in the Anybus CompactCom Hardware Design Guide.

I = Input, CMOS (3.3V)

O = Output, CMOS (3.3V)

BI = Bidirectional, Tristate

P = Power supply inputs

**Note 1:** For mechanical properties, measurements etc. see Appendix B "Mechanical Specification" in Hardware Design Guide.

**Note 2**: Connect either the parallel interface OR the serial interface to the host application. The interface not used must be connected as indicated in the table.

Note 3: None of the host interface signals are 5V tolerant.

## 3.3 Set Operating Mode

Following the flowchart on page 6, choose either parallel mode or serial mode as shown in the table below.

The inputs OM2, OM1, and OM0 select which interface that should be used to exchange data (parallel or serial) and, if the serial interface option is used, the operating baud rate. The state of these signals is sampled once during startup, i.e. any change requires a reset in order to have effect.

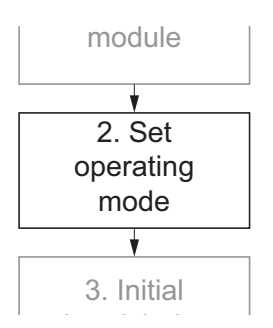

| SWDG |
|------|
|------|

| Ор                       |                                | Setting |      |      |  |
|--------------------------|--------------------------------|---------|------|------|--|
| Parallel interface State | Serial interface State         | OM2     | OM1  | OM0  |  |
| Enabled                  | (disabled)                     | LOW     | LOW  | LOW  |  |
| (disabled)               | Enabled, baud rate: 19.2 kbps  | LOW     | LOW  | HIGH |  |
|                          | Enabled, baud rate: 57.6 kbps  | LOW     | HIGH | LOW  |  |
|                          | Enabled, baud rate: 115.2 kbps | LOW     | HIGH | HIGH |  |
|                          | Enabled, baud rate: 625 kbps   | HIGH    | LOW  | LOW  |  |

LOW = V<sub>IL</sub> HIGH = V<sub>IH</sub>

**Note 1:** VDD, VSS and the state of the operation mode inputs <u>must</u> be stable prior to releasing the  $\overline{\text{RE-SET}}$  signal. Failure to observe this may result in faulty or unexpected behavior.

**Note 2:** If you use the Anybus CompactCom Starter Kit, which includes the Anybus CompactCom serial adapter, the parallel mode is not available.

## 3.4 Telegrams

The hardware setup of the module is finished and the rest of the tutorial will describe the setup of the communication between the host application and the Anybus CompactCom module and the configuration of the module.

Communication with the Anybus CompactCom module is handled through telegrams. These telegrams have a well defined format, where each telegram always include at least control or status information. They are sent in a ping-pong protocol, i.e. the application sends a telegram, including at least control information, to the module and waits for a telegram in return before it sends the next telegram. The return telegram always includes at least status information.

The control and status information is structured in registers, and dedicated bits, CTRL\_T in the control register and STAT\_T in the status register, are used to indicate need of retransmission and to make polling applications feasible.<sup>1</sup>

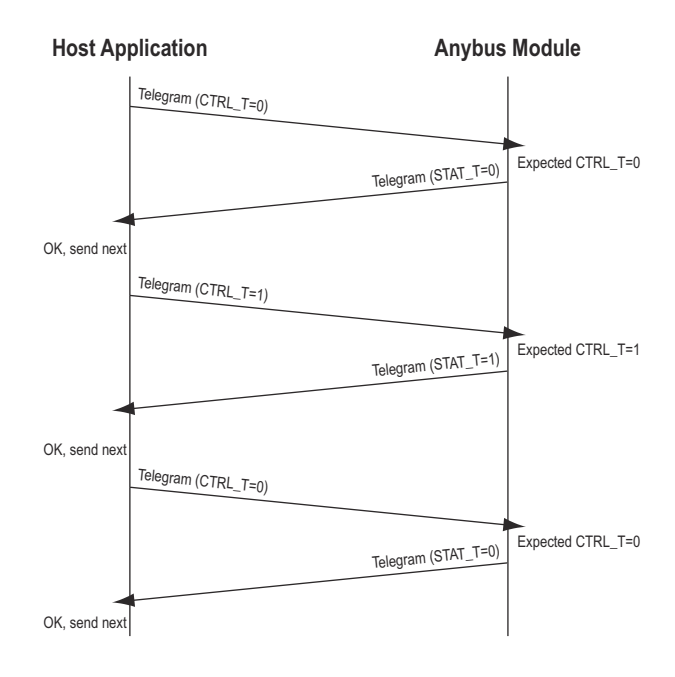

All telegrams, whether in parallel or serial mode, have dedicated sections for control/status information and message data. Once the module is up and running, there is also a section for process data. Telegrams, registers and messages will be described further later in this chapter.

The user can define a maximum time for an expected response, yielding a time out exception if the response time is too long. For more information see "Anybus CompactCom Software Design Guide", chapter three, sections "Anybus Watchdog" and "Application Watchdog".

SWDG

<sup>1.</sup> See descriptions of these bits and registers on page 13 for parallel mode and on page 20 for serial mode.

## 3.5 Parallel Interface Mode

For serial interface mode, please proceed to section 3.6 on page 19.

## 3.5.1 Initial Handshake

The purpose of the initial handshake is to make sure that the Anybus CompactCom module is ready to communicate. When done, the module will enter the SETUP-state.

The internal status register, see page 13, is cleared at startup, which is essential for a correct setup. The host application must wait at least 1.5 s after reset or power up, to be sure that a correct reading of the status register can be done. Any interrupts detected during this period must be ignored. After this initial handshaking the module has entered SETUP state and can be configured. The host application can either react on interrupts or poll the internal Status Register for an indication that information is available.

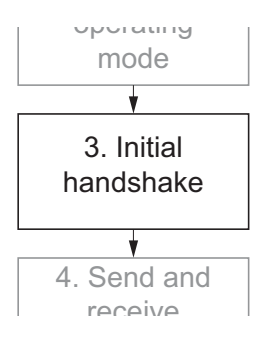

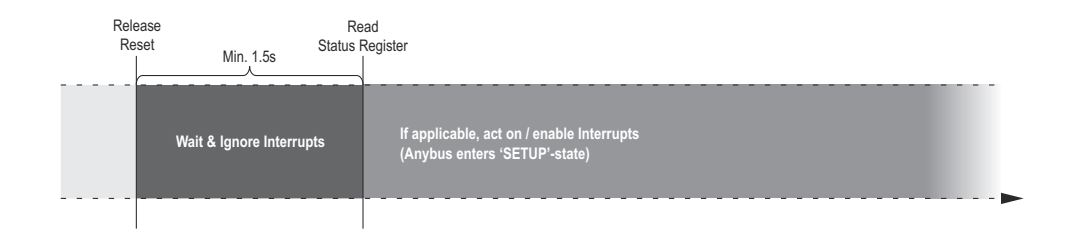

## 3.5.2 DPRAM

After the initial handshake has been performed, the host application can start to communicate with the Anybus CompactCom module with telegrams. This section gives a short introduction to the means of communication used.

The communication between the application and Anybus CompactCom module in parallel mode is performed in the internal DPRAM (dual port memory). The host application can access and address this memory just as any memory in an embedded system. When a telegram is sent from the host application, the contents are written by the host application to specific areas in the DPRAM. When the host application receives a telegram, specific areas of the memory hold the contents of the telegram for the host application to read.

The DPRAM memory includes areas for the Control and Status Registers (used to control the communication between the host application and the module), read and write areas for Messages, and read and write areas for Process Data. The addresses for the different areas are fixed. A telegram sent by the host application to the Anybus CompactCom always contain data to be written to the Control Register in the DPRAM. A telegram sent the other way, from the Anybus CompactCom to the host application, always replicates the Status Register in the DPRAM. Depending on the contents of these registers, the telegram may contain Messages and/or Process Data. The Process Data Read and Write Areas are not used during setup and configuration.

### **Memory Map**

The address offset specified below is relative to the base address of the module, i.e. from the beginning of the area in the host application memory space where the parallel interface has been implemented.

| Address Offset: | Area:                   | Access:    | Notes:                                                                                          |
|-----------------|-------------------------|------------|-------------------------------------------------------------------------------------------------|
| 0000h 37FFh     | (                       |            | ()                                                                                              |
|                 | (reservea)              | -          | (reserved for future use)                                                                       |
| 3800h 38FFh     | Process Data Write Area | Write Only | Not used during setup and configuration.<br>See "Process Data Subfield" in SWDG                 |
| 3900h 39FFh     | Process Data Read Area  | Read Only  | Not used during setup and configuration.<br>See "Process Data Subfield" in SWDG                 |
| 3A00h 3AFFh     | (reserved)              | -          |                                                                                                 |
| 3B00h 3C06h     | Message Write Area      | Write Only | Used for messages to the module from<br>the host application.<br>See "Object Messaging" in SWDG |
| 3C07h 3CFFh     | (reserved)              | -          |                                                                                                 |
| 3D00h 3E06h     | Message Read Area       | Read Only  | Used for messages from the module to<br>the host application.<br>See "Object Messaging" in SWDG |
| 3E07h 3FFDh     | (reserved)              | -          |                                                                                                 |
| 3FFEh           | Control Register        | Write Only | See "Control Register" on page 13                                                               |
| 3FFFh           | Status Register         | Read Only  | See "Status Register" on page 13                                                                |

**IMPORTANT:** *C*-programmers are reminded to declare the entire shared memory area as volatile.

#### SWDG

### Control Register (Read/Write)

The Control Register controls the communication with the Anybus CompactCom module. In this tutorial only bits 5 (CTRL\_R), 6 (CTRL\_M) and 7 (CTRL\_T) are used. The other bits can be ignored for the time being. For a complete description, see Anybus CompactCom Software Design Guide.

| b7 (MSB) | b6                                                                                                    | b5                                         | b4       | b3 | b2 | b1 | b0 (LSB) |  |
|----------|----------------------------------------------------------------------------------------------------|--------------------------------------------|----------|----|----|----|----------|--|
| CTRL_T   | CTRL_M                                                                                                    | CTRL_R                                     | CTRL_AUX | -  | -  | -  | -        |  |
|          |                                                                                                    |                                            |          |    |    |    |          |  |
| Bit      | Description                                                                                                    |                                            |          |    |    |    |          |  |
| CTRL_T   | The host application shall toggle this bit when sending a new telegram. CTRL_T must be set to "1" in the initial telegram sent by the application to the module. |                                            |          |    |    |    |          |  |
| CTRL_M   | Set if the teleg                                                                                                    | Set if the telegram contains message data. |          |    |    |    |          |  |
| CTRL_R   | If set, the host application is ready to receive a new command.                                                                                                  |                                            |          |    |    |    |          |  |
| CTRL_AUX | Auxiliary bit                                                                                                    |                                            |          |    |    |    |          |  |
| -        | (reserved, set to zero)                                                                                                    |                                            |          |    |    |    |          |  |

### Status Register (Read Only)

This register holds the current status of the Anybus CompactCom module. At this stage in the tutorial we will only use bits 5 (STAT\_R), bit 6 (STAT\_M) and bit 7 (STAT\_T). The remaining bits can be ignored for the time being. For a complete description see Anybus CompactCom Software Design Guide.

SWDG

| b7 (MSB)          |                                  | b6                                                                                                |        | b5              | b4                | b3               | b2             | b1 | b0 (LSB) |
|-------------------|----------------------------------|---------------------------------------------------------------------------------------------------|--------|-----------------|-------------------|------------------|----------------|----|----------|
| STAT_T            | S                                | TAT_                                                                                              | М      | STAT_R          | STAT_AUX          | SUP              | S2             | S1 | S0       |
|                   |                                  |                                                                                                   |        |                 |                   |                  |                |    |          |
| Bit               | Des                              | Description                                                                                       |        |                 |                   |                  |                |    |          |
| STAT_T            | Whe                              | When the Anybus CompactCom module issues new telegrams, this bit will be set to the same value as |        |                 |                   |                  |                |    |          |
|                   | CTR                              | RL_T i                                                                                            | in the | last telegram r | eceived from the  | e host applicati | on.            |    |          |
| STAT_M            | Set                              | if the                                                                                            | teleg  | ram contains m  | essage data.      |                  |                |    |          |
| STAT_R            | lf se                            | t, the                                                                                            | Anyt   | ous CompactCo   | m module is rea   | ady to receive a | a new command. |    |          |
| STAT_AUX          | Auxi                             | liary                                                                                             | bit    |                 |                   |                  |                |    |          |
| SUP               | Valu                             | e:Me                                                                                              | aninc  | l: <sup>a</sup> |                   |                  |                |    |          |
|                   | 0:                               | Anvb                                                                                              | ous C  |                 | dule is not supe  | ervised.         |                |    |          |
|                   | 1:                               | Anyt                                                                                              | ous C  | ompactCom mo    | dule is supervis  | sed by another   | network device |    |          |
| S <sub>[02]</sub> | The                              | se bit                                                                                            | s indi | cates the curre | nt state of the A | nybus Compac     | tCom module    |    |          |
| 1. 1              | S2 S1 S0 Anybus CompactCom State |                                                                                                   |        |                 |                   |                  |                |    |          |
|                   | 0                                | 0                                                                                                 | 0      | SETUP           |                   |                  |                |    |          |
|                   | 0                                | 0                                                                                                 | 1      | NW_INIT         |                   |                  |                |    |          |
|                   | 0                                | 1                                                                                                 | 0      | WAIT_PROCE      | SS                |                  |                |    |          |
|                   | 0                                | 1                                                                                                 | 1      | IDLE            |                   |                  |                |    |          |
|                   | 1 0 0 PROCESS_ACTIVE             |                                                                                                   |        |                 |                   |                  |                |    |          |
|                   | 1                                | 0                                                                                                 | 1      | ERROR           |                   |                  |                |    |          |
|                   | 1                                | 1                                                                                                 | 0      | (reserved)      |                   |                  |                |    |          |
|                   | 1                                | 1                                                                                                 | 1      | EXCEPTION       |                   |                  |                |    |          |

a. This bit is not used in all networks. Please consult the appropriate appendix for explanation

## 3.5.3 Sending Telegrams - Parallel Communication

The examples in this section show what the host application writes to and reads from the different areas in the DPRAM, illustrating the steps when the application sends and receives telegrams. For example, "W Control Reg 0x80" means that the host application writes the hexadecimal value 80 to the control register area of the DPRAM. Bit 7 of the register is set to 1, the rest of the register is all zeroes.

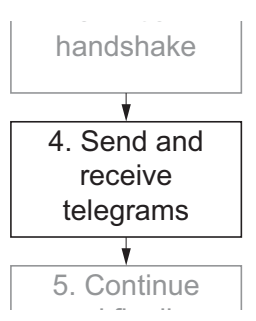

### Sending Telegrams (Parallel)

Once the initial handshaking is done, see page 11, the host application can start to send telegrams to the module. That is, the host applications starts writing to the control register area in the DPRAM.

The example shows the underlying telegram pingpong protocol. Each telegram to the module from the host application generates a response telegram from the module to the host application.

#### Example:

| W   | Control Reg | 0x80 |
|-----|-------------|------|
| R   | Status Reg  | 0x80 |
| W   | Control Reg | 0x00 |
| R   | Status Reg  | 0x00 |
| W   | Control Reg | 0x80 |
| R   | Status Reg  | 0x80 |
| W   | Control Reg | 0x00 |
| R   | Status Reg  | 0x00 |
| eto | с.          |      |

During parallel communication, the host application sends a telegram by toggling CTRL\_T in the Control Register in the DPRAM. When this register is written an interrupt is generated in the Anybus CompactCom module, and the module checks the CTRL\_T bit to see if a new telegram is available

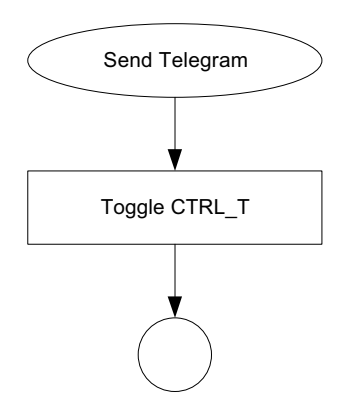

The Anybus CompactCom module checks its status, and when it is satisfied that it has performed all actions possible at the time being, it toggles the STAT\_T bit in Status register to equal CTRL\_T. A valid response telegram is available for the host application.

The host application keeps checking the STAT\_T bit. When this bit equals CTRL\_T at two consecutive readings, it has received a response telegram. Two consecutive readings are performed to be sure that the value of the STAT\_T bit is stable.

Telegrams are sent and received like this, in a ping-pong protocol, as long as the Anybus CompactCom module is communicating normally.

The continuous exchange of telegrams is established. The host application waits for a signal to send a message to the module.

### Example:

| W | Control Reg | 0x80 |
|---|-------------|------|
| R | Status Reg  | 0x80 |
| W | Control Reg | 0x00 |
| R | Status Reg  | 0x00 |
| Ŵ | Control Reg | 0x80 |
| R | Status Reg  | 0xa0 |

In the last line of the example above, the status register has not only had its STAT\_T bit toggled to equal CTRL\_T, but also the STAT\_R bit set to 1. This indicates that the module is ready to accept a command from the application. In the next telegram the application sends, it can add message data to the telegram. It is not necessary or mandatory to send a message at this stage, but if you do, it has to be a command.

Please note that the number of telegrams exchanged, before the module is ready to accept a message, can vary.

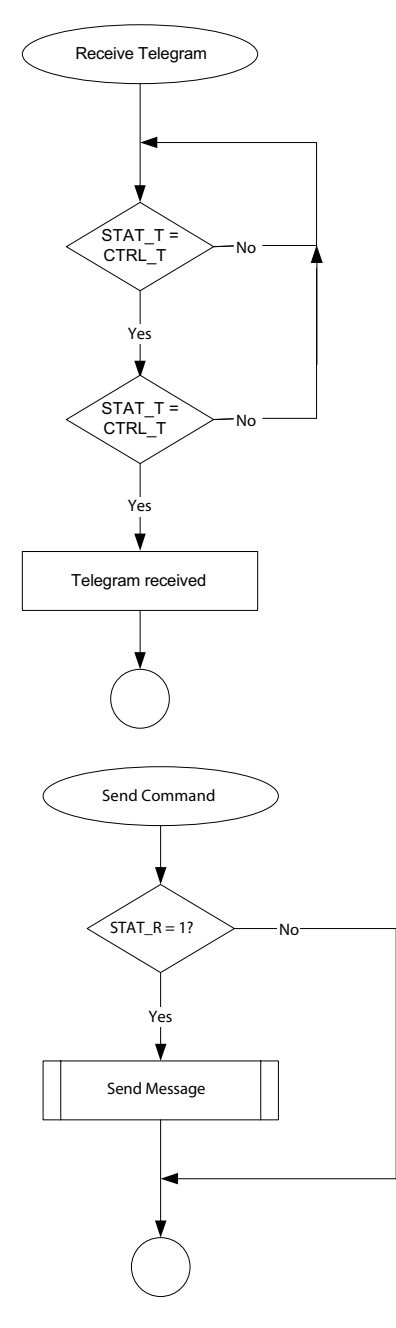

#### Sending a Message to the Anybus CompactCom Module (Parallel)

To check that the communication is working, a message including a command can be sent to the module. For example, a message is sent to the module to return its module type, as in this case.

Example:

| W | Control Reg 0x80      |                  |
|---|-----------------------|------------------|
| R | Status Reg OxaO       |                  |
| W | Message Write Area (  | x01, 0x01, 0x01, |
|   | 0x00, 0x41,0x00, 0x01 | , 0x00           |
| W | Control Reg 0x40      |                  |

- R Status Reg 0x60
- R Message Read Area 0x01, 0x01, 0x01, 0x00, 0x01,0x02, 0x01, 0x00, 0x01, 0x04

**Note:** Please refer to the table on page 17 for an explanation of the format and the contents of the message write and read areas in the DPRAM.

The application writes a message to the message write area in the DPRAM, see the memory map on page 12. Once this is done, it writes to the control register, toggling the CTRL\_T bit AND setting the CTRL\_M bit simultaneously. Each time anything is written to this register, an interrupt is generated in the Anybus module, so it is important that all bits in the register are written at the same time. It is equally important that the application has finished writing the message write area prior to writing to the Control Register.

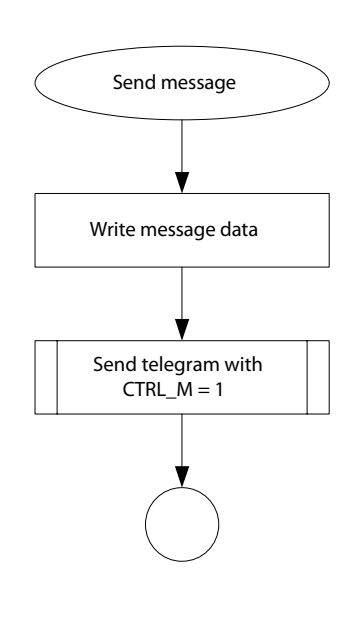

### Receiving a Message from the Anybus CompactCom Module (Parallel)

The module reads the telegram the host application has sent, and returns the module type.

Example (repeated):

```
W Message Write Area 0x01, 0x01, 0x01,
0x00, 0x41,0x00, 0x01, 0x00
W Control Reg 0x40
R Status Reg 0x60
R Message Read Area 0x01, 0x01, 0x01,
0x00, 0x01,0x02, 0x01, 0x00, 0x01, 0x04
```

When the application has finished sending its telegram by writing to the control register, an interrupt is generated and the module detects the arrival of the telegram including the message. It reads the message write area in the DPRAM and processes the command. (For a description of the contents of the message write and read areas, see the table on page 17).

The module processes the data and then writes its response to the message read area. This done, it writes to the status register, toggling the STAT\_T bit to equal CTRL\_T bit and setting STAT\_M to one to indicate that a message is available in the message read area.

The application detects that STAT\_T has changed and that STAT\_M is set to 1. It will then have to fetch the message in the DPRAM message read area, before the next telegram is sent.

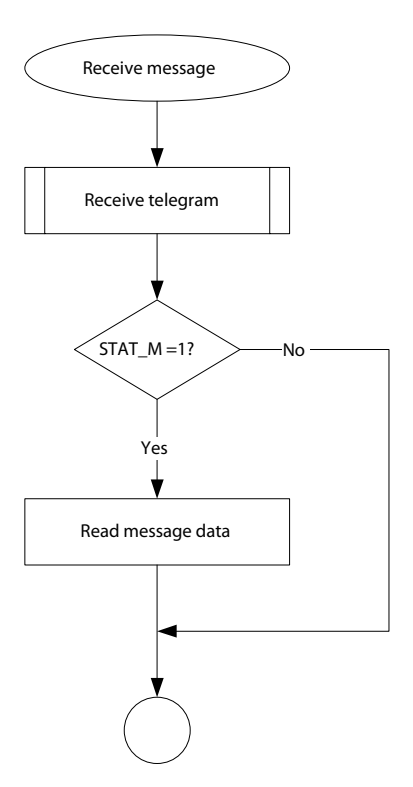

Please note that after writing to the control register, the application is not allowed to read the contents of the DPRAM, except for the status register, until the Anybus CompactCom module has finished updating the status register. This can be detected by the application either by polling the status register until STAT\_T<sup>1</sup> equals CTRL\_T or by using an interrupt signal (IRQ) from the Anybus CompactCom module.

The contents of the messages in the telegrams are explained in the tables below. For a complete description of the message layout, please refer to the Software Design Guide, chapter 5

#### Command:

SWDG

| Area offset | Contents <sup>a</sup> of request in Write<br>Message Area | Description (request) <sup>b</sup>                    |  |  |  |  |  |
|-------------|-----------------------------------------------------------|-------------------------------------------------------|--|--|--|--|--|
| 0           | 00h                                                       | Source ID                                             |  |  |  |  |  |
| 1           | 01h                                                       | The Anybus object in the Anybus CompactCom module.    |  |  |  |  |  |
| 2           | 01h (lsb)                                                 | Instance 1                                            |  |  |  |  |  |
| 3           | 00h (msb)                                                 | -                                                     |  |  |  |  |  |
| 4           | 41h                                                       | Message type: command (request to return module type) |  |  |  |  |  |
| 5           | 00h                                                       | Size of Message Data (0 bytes)                        |  |  |  |  |  |
| 6           | 01h                                                       | Attribute 1 (Module type)                             |  |  |  |  |  |
| 7           | 00h                                                       | (not used)                                            |  |  |  |  |  |

a. All data is little endian.

b. Object messaging is used when addressing the objects in the Anybus CompactCom module and in the host application. See "Accessing the Anybus CompactCom" on page 30 for more information.

#### **Response:**

| Area offset | Contents <sup>a</sup> of response in Read Message Area | Description (response)                                                  |
|-------------|--------------------------------------------------------|-------------------------------------------------------------------------|
| 0           | 00h                                                    | Source ID <sup>b</sup>                                                  |
| 1           | 01h                                                    | The Anybus object in the Anybus CompactCom module.                      |
| 2           | 01h (lsb)                                              | Instance 1                                                              |
| 3           | 00h (msb)                                              |                                                                         |
| 4           | 01h                                                    | Message type: response (the command is copied, with the C bit set to 0) |
| 5           | 02h                                                    | Size of Message Data (2 bytes)                                          |
| 6           | 01h                                                    | Attribute 1 (Module type)                                               |
| 7           | 00h                                                    | (not used)                                                              |
| 8-9         | 01h, 04h                                               | Message data: module type (0401h = Anybus CompactCom)                   |

a. All data is little endian.

b. To keep track of which response belongs to which request, each message is tagged with a Source ID. When issuing commands, the host application may choose Source ID arbitrarily, and the response from the module will have the same Source ID. When sending a response to a command from the module, the host application should always copy the Source ID, the object number and the instance number of the message with the original command. The command is also copied, but the C bit is set to 0.

**Note:** As stated above, telegram transmission is triggered via the Control Register, and the reception of a new telegram is indicated in the Status Register. This means that the Process Data and Message sub-fields must be written *prior* to accessing the Control Register. Do not use bit handling or other read-modify-write instructions directly on this register, since the module may interpret this as multiple accesses. All bit handling etc. must instead be performed in a temporary register, and after manipulation be written back. Also, while waiting for reception of a telegram, any access to the parallel interface other than polling of the Status Register must be avoided.

<sup>1.</sup> To ensure valid results when polling the Status Register, it is required to use a read-until-two-consecutive-readings-agree procedure, i.e. the same value is read at two consecutive readings.

### Parallel Telegram Handling, Summary

On the parallel interface, transmission and reception is managed through the Handshake Registers, i.e. the Status Register and the Control Register.

To transmit a telegram, perform the following steps:

- 1. If applicable, write the Write Process Data to the Process Data Write Area (3800h...38FFh)
- 2. If applicable, write the message to the Message Write Area (3B00h...3C06h)
- 3. Update the Control Register to trigger the transmission.

Telegram reception is signalled by the STAT\_T-bit in the Status Register. The host application can either poll the Status Register cyclically to detect new telegrams, or rely on interrupt operation.

#### **IMPORTANT:**

- To ensure valid results when polling the Status Register, it is required to use a read-until-twoconsecutive-readings-agree procedure, i.e. the same value is read at two consecutive readings.
- The host application must ensure continuous ping-pong communication, so that the ABCC module will be able to send commands as well.
- One command always results in one and only one response.
- Message responses can always be sent, regardless of the state of the CTRL\_R-bit or the STAT\_R-bit.
- Several telegrams can occur before a response is sent.
- Several commands can be waiting for a response, in both directions. As long as the CTRL\_R-bit or the STAT\_R-bit is set, new commands are allowed in the respective direction.
- If several commands have been sent without waiting for responses, the order of responses may be different than the order of commands.

Please continue to "Setup continued" on page 29.

## 3.6 Serial Interface Mode

In this section, the same steps are described as in section 3.5, but for the serial interface mode.

## 3.6.1 Initial Handshake

The purpose of the initial handshake is to make sure that the Anybus CompactCom module is ready to communicate. When done, the module will enter the SETUP-state.

The internal status register, see page 21, is cleared at startup, which is essential for a correct setup. The host application must thus wait at least 1.5 s after reset or power up before it sends the first telegram to be sure that the module is ready to receive serial data.

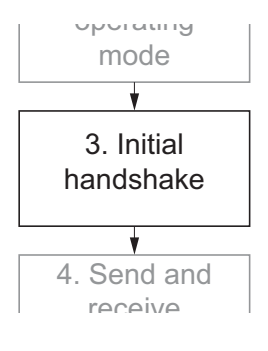

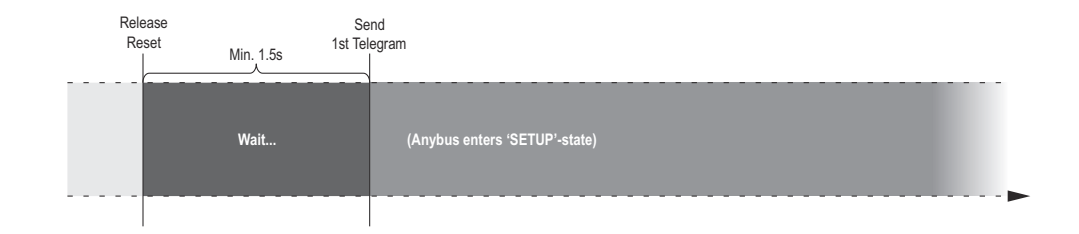

## 3.6.2 Serial Telegram Frame

The telegrams sent in serial mode all use the frame shown below. During SETUP, the Process Data Subfield is not present in the telegrams, leaving 19 bytes to be sent in each telegram.

| 1 byte         | 16 bytes                    | Up to 256 bytes           | 2 bytes     |
|----------------|-----------------------------|---------------------------|-------------|
| Handshake      | Message                     | Process Data Subfield,    | CRC16       |
| Register Field | Subfield                    | not existing during SETUP |             |
| (1st byte)     | Please consult the Software |                           | (last byte) |
|                | Design Guide for a thorough |                           |             |
|                | description of this field   |                           |             |

#### • Handshake Register Field

This field contains the Control Register, see page 20, in telegrams sent *to* the Anybus Compact-Com module, and the Status Register, see page 21, in telegrams received *from* the Anybus CompactCom module.

#### Message Subfield

This field holds the message (or message fragment) that is to be sent. To maintain throughput for the Process Data, the message subfield is limited to 16 bytes when using the serial interface. Longer messages are exchanged as several smaller fragments (see "Fragmentation" in the Software Design Guide).

### Process Data Subfield

This field contains the Write Process Data in telegrams sent *to* the Anybus CompactCom module, and the Read Process Data in telegrams received *from* the Anybus CompactCom module. Please note that this field does not exist when the Anybus CompactCom module is operating in the 'SETUP'-state.

### • CRC16

This field holds a 16 bit Cyclic Redundancy Check, see "CRC Calculation" in the Software Design Guide. The CRC covers the entire telegram except for the CRC itself.

### **Control Register (Sent)**

The Control Register controls the communication with the Anybus CompactCom module. In this tutorial we will only use bits 5 (CTRL\_R), 6 (CTRL\_M) and 7 (CTRL\_T). The other bits can be ignored for the time being. For a complete description, see Anybus CompactCom Software Design Guide.

| b7 (MSB) | b6                                                                                                    | b5                                         | b4       | b3 | b2 | b1 | b0 (LSB) |
|----------|----------------------------------------------------------------------------------------------------|--------------------------------------------|----------|----|----|----|----------|
| CTRL_T   | CTRL_M                                                                                                    | CTRL_R                                     | CTRL_AUX | -  | -  | -  | -        |
| Bit      | Description                                                                                                    |                                            |          |    |    |    |          |
| CTRL_T   | The host application shall toggle this bit when sending a new telegram. CTRL_T must be set to "1" in the initial telegram sent by the application to the module. |                                            |          |    |    |    |          |
| CTRL_M   | Set if the teleg                                                                                                    | Set if the telegram contains message data. |          |    |    |    |          |
| CTRL_R   | If set, the host application is ready to receive a new command.                                                                                                  |                                            |          |    |    |    |          |
| CTRL_AUX | Auxiliary bit                                                                                                    |                                            |          |    |    |    |          |
| -        | (reserved, set to zero)                                                                                                    |                                            |          |    |    |    |          |

SWDG

SWDG

### **Status Register (Received)**

This register holds the current status of the Anybus CompactCom module. At this stage in the tutorial we will only use bits 5 (STAT\_R), bit 6 (STAT\_M) and bit 7 (STAT\_T). The remaining bits can be ignored for the time being. For a complete description see Anybus CompactCom Software Design Guide.

| b7 (MSB)          |       | b6                                                                                                |        | b5              | b4                      | b3               | b2             | b1 | b0 (LSB) |
|-------------------|-------|---------------------------------------------------------------------------------------------------|--------|-----------------|-------------------------|------------------|----------------|----|----------|
| STAT_T            | S     | TAT_                                                                                              | М      | STAT_R          | STAT_AUX                | SUP              | S2             | S1 | S0       |
|                   | -     |                                                                                                   |        |                 |                         |                  |                |    |          |
| Bit               | Des   | Description                                                                                       |        |                 |                         |                  |                |    |          |
| STAT_T            | Whe   | When the Anybus CompactCom module issues new telegrams, this bit will be set to the same value as |        |                 |                         |                  |                |    |          |
|                   | CTR   | RL_T i                                                                                            | n the  | last telegram r | eceived from the        | e host applicati | ion.           |    |          |
| STAT_M            | Seti  | if the                                                                                            | teleg  | ram contains m  | essage data.            |                  |                |    |          |
| STAT_R            | If se | t, the                                                                                            | Anyt   | ous CompactCo   | om module is rea        | dy to receive a  | a new command  | l. |          |
| STAT_AUX          | Auxi  | liary l                                                                                           | bit    |                 |                         |                  |                |    |          |
| SUP               | Valu  | e:Me                                                                                              | aninc  | l.a             |                         |                  |                |    |          |
|                   | 0:    | Anyb                                                                                              | ous C  | ompactCom mo    | odule is not supe       | rvised.          |                |    |          |
|                   | 1:    | Anyb                                                                                              | ous C  | ompactCom mo    | odule is supervis       | ed by another    | network device |    |          |
| S <sub>[02]</sub> | Thes  | se bit                                                                                            | s indi | cates the curre | nt state of the Ar      | nybus Compac     | ctCom module   |    |          |
|                   | S2    | <b>S</b> 1                                                                                        | S0     | Anybus Com      | Anybus CompactCom State |                  |                |    |          |
|                   | 0     | 0                                                                                                 | 0      | SETUP           | SETUP                   |                  |                |    |          |
|                   | 0     | 0                                                                                                 | 1      | NW_INIT         |                         |                  |                |    |          |
|                   | 0     | 1                                                                                                 | 0      | WAIT_PROCE      | SS                      |                  |                |    |          |
|                   | 0     | 1                                                                                                 | 1      | IDLE            |                         |                  |                |    |          |
|                   | 1     | 0                                                                                                 | 0      | PROCESS_ACTIVE  |                         |                  |                |    |          |
|                   | 1     | 0                                                                                                 | 1      | ERROR           |                         |                  |                |    |          |
|                   | 1     | 1                                                                                                 | 0      | (reserved)      |                         |                  |                |    |          |
|                   | 1     | 1                                                                                                 | 1      | EXCEPTION       |                         |                  |                |    |          |

a. This bit is not used in all networks. Please consult the appropriate appendix for explanation

Anybus CompactCom Tutorial Doc.Rev. 1.01 SWDG

## 3.6.3 Sending Telegrams - Serial Communication

The examples in this section show what is sent from the host application to the Anybus CompactCom module and what is received by the application from the module, illustrating the steps when using serial communication.

All telegrams sent in serial mode contains 19 bytes, even when not all fields are needed. The fields not used, are filled with zeroes. The examples thus show the total content of each telegram.

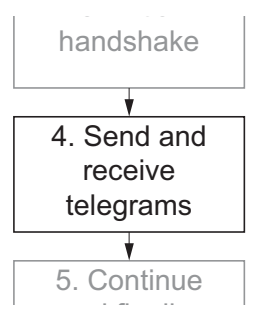

#### Sending Telegrams (Serial)

Once the initial handshaking is done, see page 19, the host application can start to send telegrams to the module.

#### Example:

Send: {0x80, 0x00, 0x00, 0x00, 0x00, 0x00, 0x00, 0x00, 0x00, 0x00, 0x00, 0x00, 0x00, 0x00, 0x00, 0x00, 0x00, bCrccHi, bCrccLo}

Receive: {0x80, 0x00, 0x00, 0x00, 0x00, 0x00, 0x00, 0x00, 0x00, 0x00, 0x00, 0x00, 0x00, 0x00, 0x00, 0x00, 0x00, bCrccHi, bCrccLo}

Send: {0x00, 0x00, 0x00, 0x00, 0x00, 0x00, 0x00, 0x00, 0x00, 0x00, 0x00, 0x00, 0x00, 0x00, 0x00, 0x00, 0x00, bCrccHi, bCrccLo}

Receive: {0x00, 0x00, 0x00, 0x00, 0x00, 0x00, 0x00, 0x00, 0x00, 0x00, 0x00, 0x00, 0x00, 0x00, 0x00, 0x00, 0x00, bCrccHi, bCrccLo}

Send: {0x80, 0x00, 0x00, 0x00, 0x00, 0x00, 0x00, 0x00, 0x00, 0x00, 0x00, 0x00, 0x00, 0x00, 0x00, 0x00, 0x00, bCrccHi, bCrccLo}

Receive: {0x80, 0x00, 0x00, 0x00, 0x00, 0x00, 0x00, 0x00, 0x00, 0x00, 0x00, 0x00, 0x00, 0x00, 0x00, 0x00, 0x00, bCrccHi, bCrccLo}

etc.

The application sends a telegram with the CTRL\_T bit in the Control Register set to 1. The module sends a telegram in return, toggling the STAT\_T bit to equal CTRL\_T. No data has been sent yet, the rest of the telegram frames are empty, apart from the CRC (bCrccHi, bCrccLo) which ends each frame.

Even though there is no information in most of the telegram frame, a complete frame has to be sent each time. The parts not used are filled with zeroes.

Telegrams are sent and received like this, in a ping-pong protocol, as long as the Anybus CompactCom module is communicating normally.

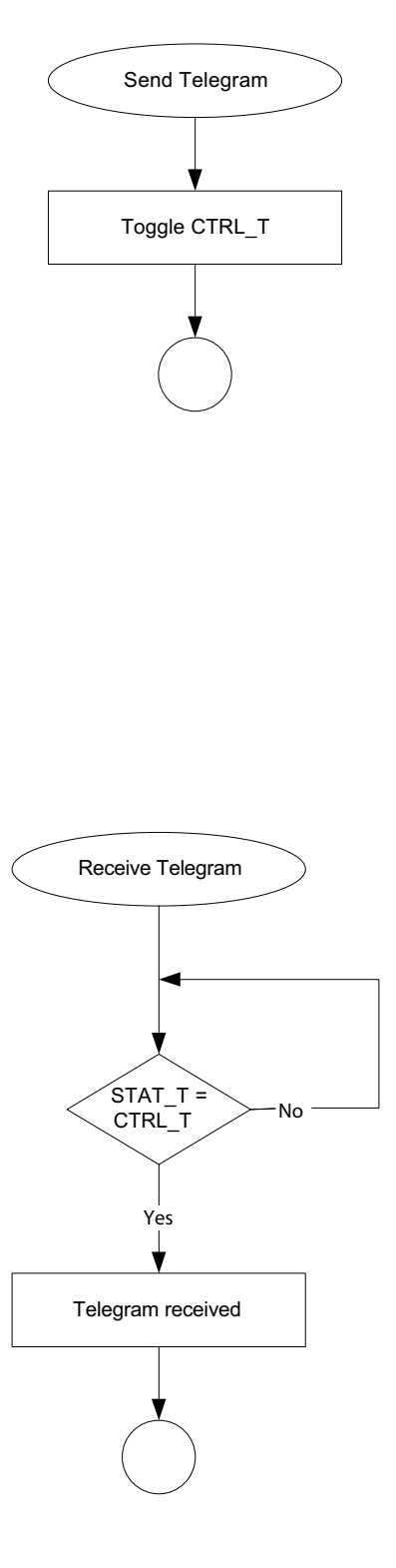

The continuous exchange of telegrams is established. The host application waits for a signal to send a message to the module.

Example:

Send: {0x00, 0x00, 0x00, 0x00, 0x00, 0x00, 0x00, 0x00, 0x00, 0x00, 0x00, 0x00, 0x00, 0x00, 0x00, 0x00, 0x00, bCrccHi, bCrccLo}

Receive: {0x00, 0x00, 0x00, 0x00, 0x00, 0x00, 0x00, 0x00, 0x00, 0x00, 0x00, 0x00, 0x00, 0x00, 0x00, 0x00, 0x00, bCrccHi, bCrccLo}

Send: {0x80, 0x00, 0x00, 0x00, 0x00, 0x00, 0x00, 0x00, 0x00, 0x00, 0x00, 0x00, 0x00, 0x00, 0x00, 0x00, 0x00, bCrccHi, bCrccLo}

Receive: {0xa0, 0x00, 0x00, 0x00, 0x00, 0x00, 0x00, 0x00, 0x00, 0x00, 0x00, 0x00, 0x00, 0x00, 0x00, 0x00, 0x00, bCrccHi, bCrccLo}

In the last telegram in the example above, the status register has not only had its STAT\_T bit toggled to equal CTRL\_T, but also the STAT\_R bit set to 1. This indicates that the module is ready to accept a command from the application.

In the next telegram the application sends, it can add message data to the telegram. It is not necessary or mandatory to send a message at this stage, but if you do, it has to be a command.

Please note that the number of telegrams exchanged, before the module is ready to accept a message, can vary.

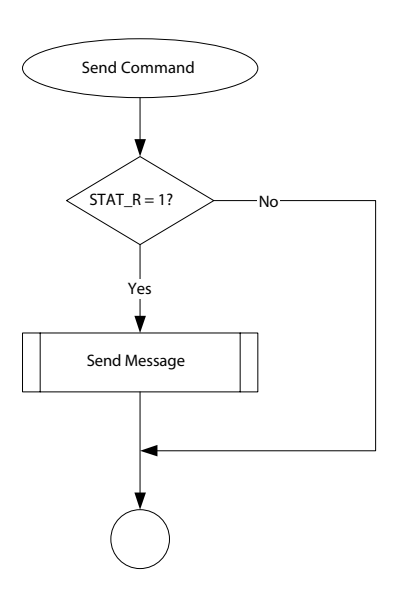

#### Sending a Message to the Anybus CompactCom Module (Serial)

To check that the communication is working, a telegram with a message including a command can be sent from the host application to the module. For example, a message can be sent to the module to return its module type, as in this case.

Example:

Send: {0x40, 0x00, 0x01, 0x01, 0x00, 0x41, 0x00, 0x01, 0x00, 0x00, 0x00, 0x00, 0x00, 0x00, 0x00, 0x00, 0x00, bCrccHi, bCrccLo}

Receive: {0x20, 0x00, 0x00, 0x00, 0x00, 0x00, 0x00, 0x00, 0x00, 0x00, 0x00, 0x00, 0x00, 0x00, 0x00, 0x00, 0x00, bCrccHi, bCrccLo}

The application sends the command in the message data subfield in the telegram frame, see the table below. The module acknowledges the telegram, but doesn't take any action yet, as it doesn't know if all data in the message has arrived.

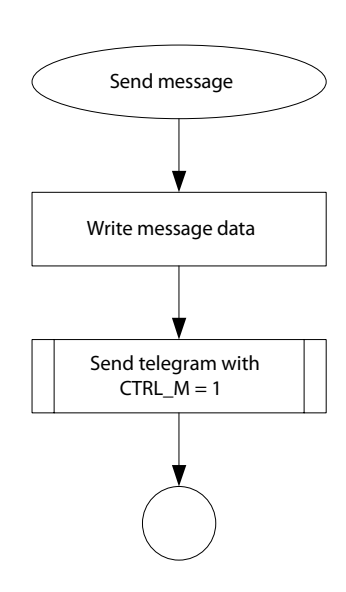

#### Description of the contents of the first telegram sent:.

| Byte no | From application to module <sup>a</sup>   | Description (to module) <sup>b</sup>                  |
|---------|-------------------------------------------|-------------------------------------------------------|
| 1       | 40h                                       | Control Register, CTRL_M = 1                          |
| 2       | 00h                                       | Source ID                                             |
| 3       | 01h                                       | The Anybus object in the Anybus CompactCom module     |
| 4       | 01h (lsb)                                 | Instance 1                                            |
| 5       | 00h (msb)                                 |                                                       |
| 6       | 41h                                       | Message type: command (request to return module type) |
| 7       | 00h                                       | Size of Message Data (0 bytes)                        |
| 8       | 01h                                       | Attribute 1 (Module type)                             |
| 9       | 00h                                       | (not used)                                            |
| 10-17   | 00h, 00h, 00h, 00h, 00h, 00h, 00h,<br>00h | (no message data)                                     |
| 18-19   | bCrccHi, bCrccLo                          | CRC                                                   |

a. All data is little endian.

b. Object messaging is used when addressing the objects in the Anybus CompactCom module and in the host application. See "Accessing the Anybus CompactCom" on page 30 for more information.

The layout of the message subfield, bytes 2 - 17, is described in detail in SWDG, chapter 5.

The telegram the application receives from the module in this example is empty, apart from the status register in the first byte (20h), and the CRC in the two last bytes. The STAT\_T bit is toggled to the same value as CTRL\_T. STAT\_R is set, to indicate that a new command can be accepted. As a telegram frame always has 19 bytes, the empty message subfield is filled with zeroes.

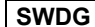

Anybus CompactCom Tutorial Doc.Rev. 1.01

#### **Receiving a Message (Serial)**

The host application has sent all message data needed to the Anybus CompactCom module, but it has to tell the module that so is the case. This done, the module sends a telegram that includes the response to the command sent by the host application.

#### Example:

Send: {0x80, 0x00, 0x00, 0x00, 0x00, 0x00, 0x00, 0x00, 0x00, 0x00, 0x00, 0x00, 0x00, 0x00, 0x00, 0x00, 0x00, bCrccHi, bCrccLo}

Receive: {0xE0, 0x00, 0x01, 0x01, 0x00, 0x01, 0x02, 0x01, 0x00, 0x01, 0x04, 0x00, 0x00, 0x00, 0x00, 0x00, 0x00, bCrccHi, bCrccLo}

The telegram, sent by the application, contains no message data. This tells the module that all message data has arrived, and it can start to process the previously arrived command. In this example, the response from the module is included in the next telegram, that the application receives from the module, see table below. This may not necessarily be the case. Several telegrams can be exchanged before the module has finished processing the command and sends the response.

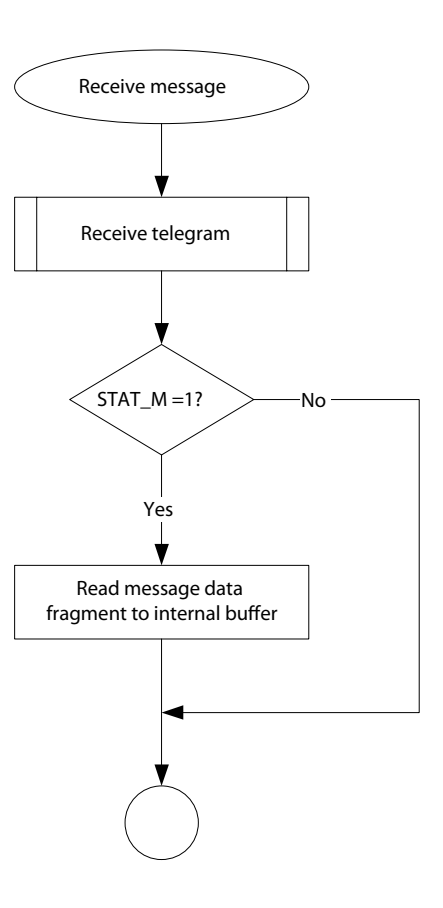

Description of the contents of the second telegram received by the application:

| Byte no | From module to application <sup>a</sup> | Description (to module/from module)                                     |
|---------|-----------------------------------------|-------------------------------------------------------------------------|
| 1       | E0h                                     | Status Register                                                         |
| 2       | 00h                                     | Source ID <sup>b</sup>                                                  |
| 3       | 01h                                     | The Anybus object in the Anybus CompactCom module/                      |
| 4       | 01h (lsb)                               | Instance 1                                                              |
| 5       | 00h (msb)                               |                                                                         |
| 6       | 01h                                     | Message type: response (the command is copied, with the C bit set to 0) |
| 7       | 02h                                     | Size of Message Data (0/2 bytes)                                        |
| 8       | 01h                                     | attribute 1 (Module type)                                               |
| 9       | 00h                                     | (not used)                                                              |
| 10-11   | 01h, 04h                                | Message data: module type (0401h = Anybus CompactCom)                   |
| 12-17   | 00h, 00h, 00h, 00h, 00h, 00h            | (not used)                                                              |
| 18-19   | bCrccHi, bCrccLo                        | CRC                                                                     |

a. All data is little endian.

b. To keep track of which response belongs to which request, each message is tagged with a Source ID. When issuing commands, the host application may choose Source ID arbitrarily, and the response from the module will have the same Source ID. When sending a response to a command from the module, the host application should always copy the Source ID, the object number and the instance number of the message with the original command. The command is also copied, but the C bit is set to 0.

The layout of a message is described in detail in SWDG, chapter 5.

SWDG

#### Number of Telegrams in Serial Communication

In serial communication, a telegram with CTRL\_M = 0 (from the application) or STAT\_M = 0 (from the Anybus CompactCom module) signals that all data belonging to the message has been sent. This implies that any message needs at least two telegrams to be delivered to the module, as well as the other way around.

The figure below show an example of a sequence of telegrams between the host application and the Anybus CompactCom module. The application sends a telegram to check that the module is ready to accept a command. The module returns a telegram where STAT\_R is set to 1, indicating that it is ready to accept a command. Then the application can send a telegram with a message including a command. The Anybus CompactCom module receives this telegram but does not process the message until it has received a telegram with an empty message field to ensure that all of the message has been sent. The Anybus CompactCom processes the message and sends a response back, also finished by a telegram including an empty message.

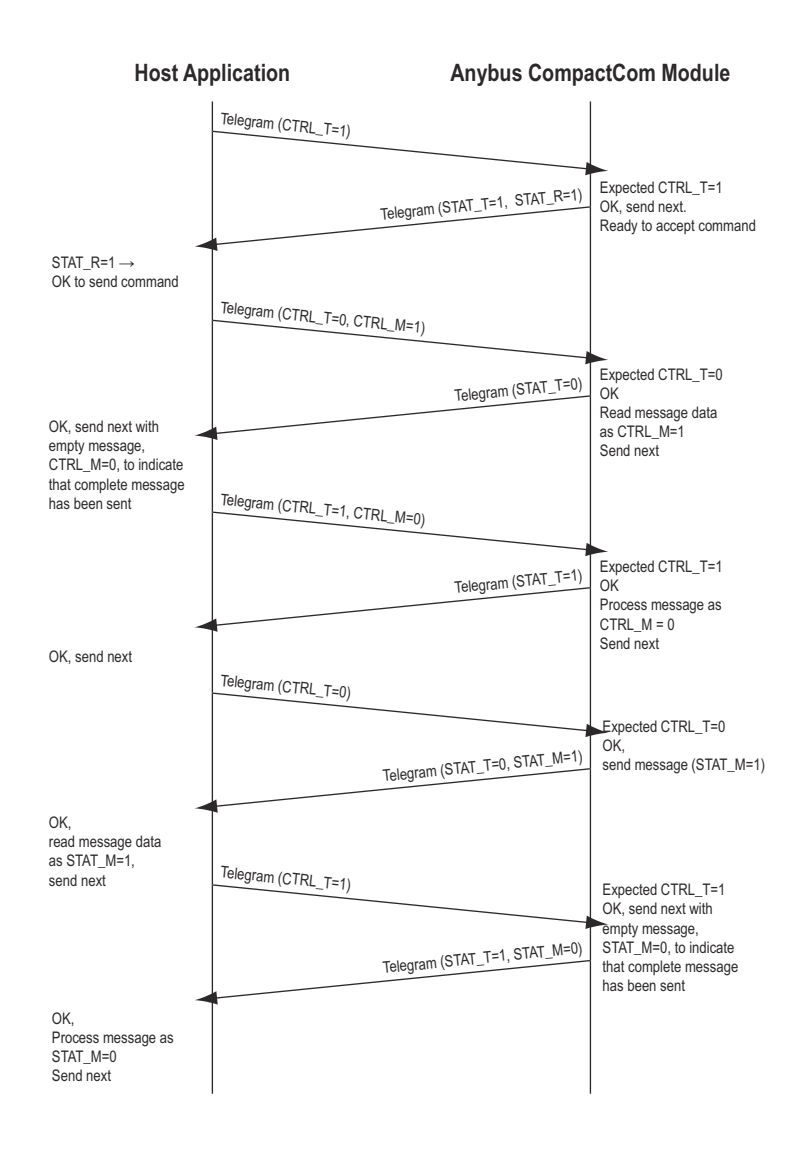

Each arrow in this example of ping-pong communication, indicates a telegram sent either from the application to the Anybus CompactCom module, or the other way around.

### Serial Message Handling, Summary

On the serial interface, transmission and reception of messages are managed through the Handshake Registers, which contents always are available in the first byte of the telegram.

To transmit a message, perform the following steps:

- 1. Send a telegram to the Anybus CompactCom module with a message in the message subfield of the telegram frame and set CTRL\_M = 1.
- 2. Wait for a telegram from the module where STAT\_T equals CTRL\_T
- **3.** If the message is larger than the defined fields in the telegram frame, the message will have to be fragmented, see "Fragmentation" in SWDG. Continue sending telegrams with message data and CTRL\_M set until all message data has been sent.
- **4.** Send a telegram with CTRL\_M = 0 to the Anybus CompactCom module to indicate that the transmission of the message is finished.

#### **IMPORTANT:**

- The host application must ensure continuous ping-pong communication, so that the ABCC module will be able to send commands as well.
- One command always results in one and only one response.
- Message responses can always be sent, regardless of the state of the CTRL\_R-bit or the STAT\_R-bit.
- Several telegrams can occur before a response is sent.
- Several commands can be waiting for a response, in both directions. As long as the CTRL\_R-bit or the STAT\_R-bit is set, new commands are allowed in the respective direction.
- If several commands have been sent without waiting for responses, the order of responses may be different than the order of commands.

SWDG

## 3.7 Setup continued

In the examples in the rest of this tutorial, only the contents of the Control and Status Registers, and the Message Read and Write Areas will be presented. If serial or parallel communication is used is not relevant at this level of communication as the telegrams only act as means of transport for messages and data according to the protocols presented in the previous sections.

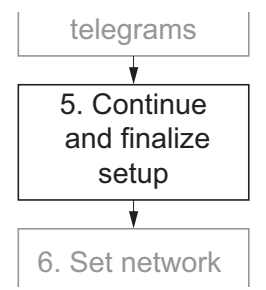

## 3.7.1 Anybus CompactCom State Machine

After the initial handshake the Anybus CompactCom enters the SETUP state.

The host application can send telegrams to the module, and read/receive the responses. All communication to and from the module is defined in telegrams that act as means of transport for messages and data.<sup>1</sup> In this section the continued setup of the Anybus CompactCom will be described, to show how to make the module ready for transmitting and receiving process data.

After setup has been finished the module will enter the NW\_INIT state, where it performs network related initialization tasks. These tasks differs depending on the network interface used. When this is done, the module enters the WAIT\_PROCESS state, and is ready to take part in the communication of the selected network interface. The state of the CompactCom module can always be decided by reading bits 0-2 in the status register, see "Status Register (Read Only)" on page 13, but the transitions between the states may be so fast, that you will not be able to detect all of them.

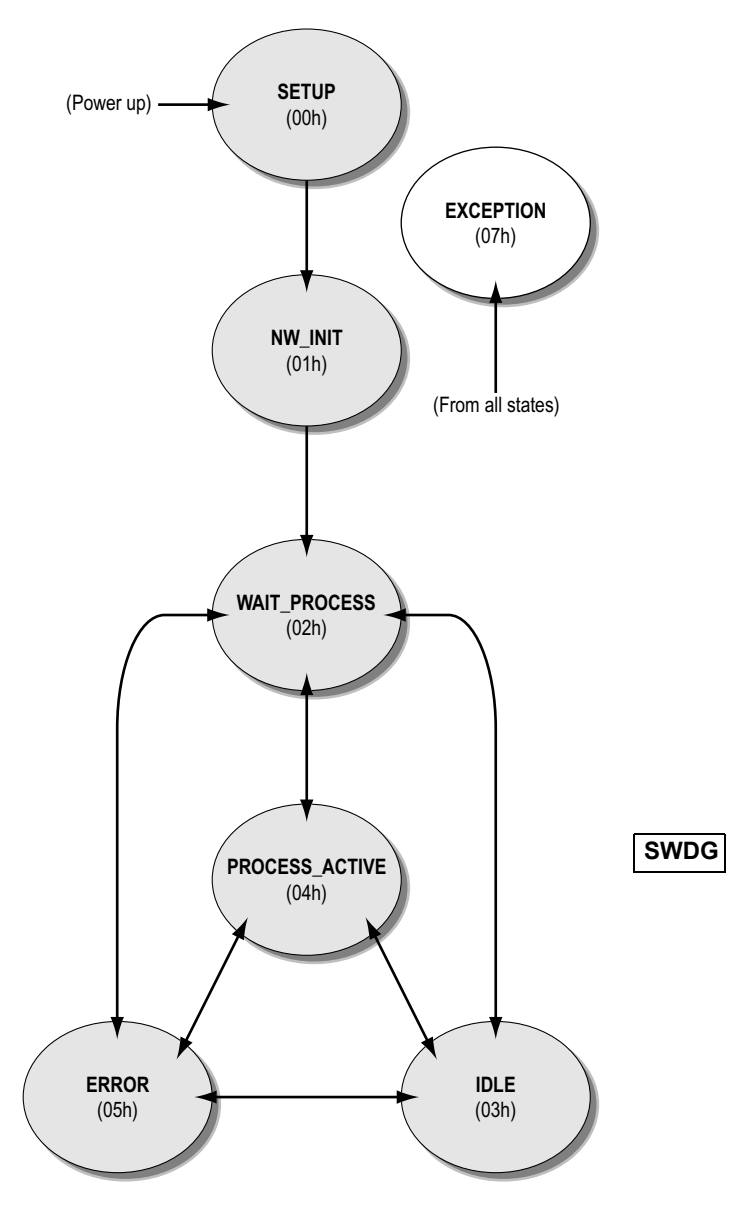

<sup>1.</sup> No process data can be sent during the SETUP state, only message data.

## 3.7.2 Accessing the Anybus CompactCom

The first part of a message sent to the module, contains information to identify where the command/ request is to be sent within the module firmware.

Information and services in the module are grouped into objects, each holding information and services that belong to or are related to each other. This provides an easy and efficient way of accessing the module for configuration, Object Messaging. Each message is tagged with an object number and an instance number, specifying the location of the data or setting associated with the message.

Requests from the module are of the same format, expecting the application to be designed in the same manner, implementing objects that are similar in structure to the objects in the Anybus CompactCom Firmware.

The host application must be able to handle all requests arriving from the module, even when the object the request is asking for does not exist. If the module sends a message, that addresses an object that is not implemented in the application, the application should respond with an error message. For further information see "The Object Model" in the Anybus CompactCom Software Design Guide

There is only one object that is mandatory for the application to implement, the Application Data object, that is used to exchange data through so called ADIs (Application Data Instances, see below). In most applications it is recommended to implement more objects, as they may be needed for certification. Please refer to the Network Interface Appendices.

#### SWDG

## 3.7.3 Mapping ADIs

Data is exchanged on the network through ADIs (Application Data Instances) in the Application Data Object, residing in the host application. Each ADI represents a block of network data. An ADI is normally associated with acyclic parameters on the network side. It may also be mapped as Process Data. Process data is exchanged through a dedicated data channel in the Anybus Compact-Com host protocol, and is normally associated with fast cyclical network I/O.

Each ADI can be tagged with a name, data type, range and default value, which makes it easily accessible from the network.

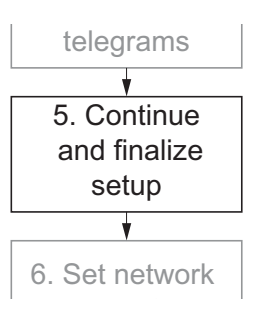

The exact representation of ADIs is highly network specific, so in this example we only show a simple, compara-

tively general ADI mapping. First two bytes (data type UINT16), and then one byte (data type UINT8) are mapped to the Process Read Area. Please note, that this is only the setup of the area. The area itself will not be accessible until setup is finished. Only the content of the message will be shown in the example

Example:

```
First message to module:
{0x02, 0x03, 0x01, 0x00, 0x51, 0x04, 0x01, 0x00, 0x05, 0x01, 0x01, 0x00}
The module responds with:
{0x02, 0x03, 0x01, 0x00, 0x11, 0x01, 0x01, 0x00, 0x00}
Second message to module:
{0x03, 0x03, 0x01, 0x00, 0x51, 0x04, 0x02, 0x00, 0x04, 0x01, 0x02, 0x00}
The module responds with:
{0x03, 0x03, 0x01, 0x00, 0x11, 0x01, 0x02, 0x00, 0x02}
```

For explanation of the example, please see tables below and on next page

#### .First command:

| Area offset | Contents of request | Description (request)                               |  |
|-------------|---------------------|-----------------------------------------------------|--|
| 0           | 02h                 | Source ID                                           |  |
| 1           | 03h                 | The Network Object in the Anybus CompactCom module. |  |
| 2 - 3       | 01h 00h             | Instance 1                                          |  |
| 4           | 51h                 | Message type: command (Map_ADI_Read_Area)           |  |
| 5           | 04h                 | Size of Message Data (4)                            |  |
| 6 - 7       | 01h 00h             | ADI instance number (1)                             |  |
| 8           | 05h                 | Data type UINT16                                    |  |
| 9           | 01h                 | Number of elements in ADI (1)                       |  |
| 10 - 11     | 01h 00h             | Order number of the ADI (1)                         |  |

#### First response:

| Area offset | Contents of response | Description (response)                              |
|-------------|----------------------|-----------------------------------------------------|
| 0           | 02h                  | Source ID                                           |
| 1           | 03h                  | The Network Object in the Anybus CompactCom module. |
| 2 - 3       | 01h 00h              | Instance 1                                          |
| 4           | 11h                  | Message type: response                              |
| 5           | 01h                  | Size of Message Data (1 byte)                       |
| 6 - 7       | 01h 00h              | ADI instance number (1)                             |
| 8           | 00h                  | Successful response, giving offset of mapped ADI    |

### Second command:

| Area offset | Contents of request | Description (request)                               |  |
|-------------|---------------------|-----------------------------------------------------|--|
| 0           | 03h                 | Source ID                                           |  |
| 1           | 03h                 | The Network Object in the Anybus CompactCom module. |  |
| 2 - 3       | 01h 00h             | Instance 1                                          |  |
| 4           | 51h                 | Message type: command (Map_ADI_Read_Area)           |  |
| 5           | 04h                 | Size of Message Data (4)                            |  |
| 6 - 7       | 02h 00h             | ADI instance number (2)                             |  |
| 8           | 04h                 | Data type UINT8                                     |  |
| 9           | 01h                 | Number of elements in ADI (1)                       |  |
| 10 - 11     | 02h 00h             | Order number of the ADI (2)                         |  |

#### Second response:

| Area offset | Contents of response | Description (response)                              |
|-------------|----------------------|-----------------------------------------------------|
| 0           | 03h                  | Source ID                                           |
| 1           | 03h                  | The Network Object in the Anybus CompactCom module. |
| 2 - 3       | 01h 00h              | Instance 1                                          |
| 4           | 11h                  | Message type: response                              |
| 5           | 01h                  | Size of Message Data (1 byte)                       |
| 6 - 7       | 02h 00h              | ADI instance number (2)                             |
| 8           | 02h                  | Successful response, giving offset of mapped ADI    |

Note:

• The offset of the mapped ADI is 2 in has second response, as the first ADI that was mapped has the data type UINT8.

For details, see "Network Object" and "Message Layout" in the Anybus CompactCom Software Design Guide.

SWDG

## 3.7.4 Setup Complete

To finish setup the application sends this message to the module:

#### Example:

```
The following message is sent to the module:
{0x04, 0x01, 0x01, 0x00, 0x42, 0x01, 0x05,
0x00, 0x01}
The module responds with:
{0x04, 0x01, 0x01, 0x00, 0x02, 0x00, 0x05,
0x00}
```

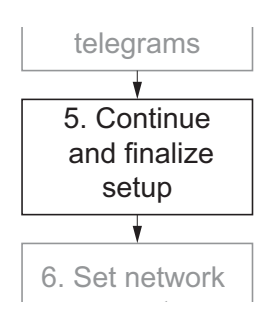

#### Command:

| Area offset | Contents of request | Description (request)                              |
|-------------|---------------------|----------------------------------------------------|
| 0           | 04h                 | Source ID                                          |
| 1           | 01h                 | The Anybus object in the Anybus CompactCom module. |
| 2           | 01h (lsb)           | Instance 1                                         |
| 3           | 00h (msb)           |                                                    |
| 4           | 42h                 | Message type: command (Set_attribute)              |
| 5           | 01h                 | Size of Message Data (1 byte)                      |
| 6           | 05h                 | Attribute 5 (Setup complete)                       |
| 7           | 00h                 | (not used)                                         |
| 8           | 01h                 | Setup complete attribute set to 1                  |

#### **Response:**

| Area offset | Contents of response | Description (response)                                                  |
|-------------|----------------------|-------------------------------------------------------------------------|
| 0           | 04h                  | Source ID                                                               |
| 1           | 01h                  | The Anybus object in the Anybus CompactCom module.                      |
| 2           | 01h (lsb)            | Instance 1                                                              |
| 3           | 00h (msb)            |                                                                         |
| 4           | 02h                  | Message type: response (the command is copied, with the C bit set to 0) |
| 5           | 00h                  | Size of Message Data (0 bytes)                                          |
| 6           | 05h                  | Attribute 5 (Setup Complete)                                            |
| 7           | 00h                  | (not used)                                                              |

Once setup is finished, signalled by the Setup Complete attribute set to 1, the Anybus CompactCom will have changed states from SETUP to NW\_INIT. The state of the module is always presented on bits b2, b1 and b0 in the Status Register, see page 13.

## 3.8 Network Initialization

The Anybus CompactCom has now entered the NW\_INIT state. The module will start to send commands to the application, to initialize the network communication. Exactly what commands are sent, depend on choice of industrial network, see appendices for examples (DeviceNet on page 39 and PROFIBUS DP-V1 on page 45). For each command received, the application must give a valid response to the module, even if the requested objects is not implemented in the application. In this case a request to return the Vendor ID, that is a parameter in the

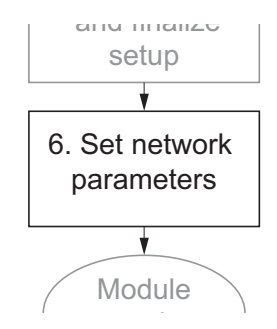

DeviceNet Object, is sent from the module. This object is not implemented in the application, so the application returns an error message that says "unsupported object".

#### Example:

The following message is sent from the module to the application: {0x06, 0xfc, 0x01, 0x00, 0x41, 0x00, 0x01, 0x00} The application responds with: {0x06, 0xfc, 0x01, 0x00, 0x81, 0x01, 0x01, 0x00, 0x03}

#### Command (from the module to the host application):.

| Area offset | Contents of request | Description (request)                         |
|-------------|---------------------|-----------------------------------------------|
| 0           | 06h                 | Source ID                                     |
| 1           | FCh                 | The DeviceNet object in the host application. |
| 2           | 01h (lsb)           | Instance 1                                    |
| 3           | 00h (msb)           |                                               |
| 4           | 41h                 | Message type: command (Get_attribute)         |
| 5           | 00h                 | Size of Message Data (0 bytes)                |
| 6           | 01h                 | Attribute 1 (Vendor ID)                       |
| 7           | 00h                 | (not used)                                    |

Response (from the host application to the module):

| Area offset | Contents of response | Description (response)                        |
|-------------|----------------------|-----------------------------------------------|
| 0           | 06h                  | Source ID                                     |
| 1           | FCh                  | The DeviceNet object in the host application. |
| 2           | 01h (lsb)            | Instance 1                                    |
| 3           | 00h (msb)            |                                               |
| 4           | 81h                  | Message type: error response                  |
| 5           | 01h                  | Size of Message Data (1 byte)                 |
| 6           | 01h                  | Attribute 1 (Vendor ID)                       |
| 7           | 00h                  | (not used)                                    |
| 8           | 03h                  | Error message: Unsupported object             |

As mentioned above, the commands will differ between the industrial networks supported by Anybus CompactCom. Also the number of commands will differ. There are default values for all attributes that are requested by the module, so as long as a valid response is given (as shown in the example), the module will continue the network initialization. Once finished it will enter the WAIT\_PROCESS state, see "Anybus CompactCom State Machine" on page 29.

## 3.9 Further Configuration and Certification

The examples given above show a very simple implementation. The host application can contain several more objects of different kinds, and in some cases it is recommended to implement some of them, e.g. when the end product will be certified with the fieldbus organization in question.

Please consult the respective appendices where any further necessary settings and initializations are described.

# 4. Resources

The previous chapter gives a relatively simple example of how to implement an application with an Anybus CompactCom module. The modules are very versatile, and include a lot more functionality than is used in this tutorial. This chapter lists other documentation and material, that can be used when making your own application.

## 4.1 Categorization of Functionality

The objects, including attributes and services, of the Anybus CompactCom and the application are divided into three categories: basic, advanced and extended.

## 4.1.1 Basic

This category includes objects, attributes and services that are mandatory to implement or to use. They will be enough for starting up the Anybus CompactCom and sending/receiving data with the chosen network protocol. The basic functions of the industrial network are used.

These objects are presented in this tutorial (and the appropriate industrial network appendix). Additional objects etc, that will make it possible to certify the product also belong to this category.

## 4.1.2 Extended

Use of the objects in this category extends the functionality of the application. Access is given to the more specific characteristics of the industrial network, not only the basic moving of data to and from the network. Extra value is given to the application.

## 4.1.3 Advanced

The objects, attributes and services that belong to this group offer specialized and/or seldom used functionality. Most of the available network functionality is enabled and accessible. Access to the specification of the industrial network is normally required.

## 4.2 Design Guides

## 4.2.1 Anybus CompactCom Software Design Guide

This document is the complete manual for the software interface. It provides information, that covers all parts of the software interface that are common to all Anybus CompactCom communication modules.

## 4.2.2 Anybus CompactCom Hardware Design Guide

This document is intended to provide a good understanding of the mechanical and electric properties of the Anybus CompactCom platform.

## 4.3 Network Interface Appendices

Each module is accompanied by an appendix describing the network interface specific issues, such as what is necessary to implement in an application, so that it can be certified.

## 4.4 Drivers

HMS supplies two free source level (C language) software drivers, the Standard Driver and the Lite Driver. These drivers are designed to speed up the development process, by acting as "glue" between the Anybus module and the host application. They separate low level communication tasks from the host software environment.

The Standard Driver is designed to exploit the versatility of the Anybus-CompactCom concept while still keeping a high level of abstraction and flexibility. This means that it needs a certain degree of memory and processing power by itself, which may prove impractical in smaller applications. To bridge this gap, HMS supplies an alternative driver, known as the 'Lite Driver', which provides a bare-bones solution suitable for applications with tight memory and/or performance demands.

The Standard Driver is completely self-contained, i.e. it does not require an operating system to function, and can be run either as an interrupt driven service or polled cyclically by the host firmware.

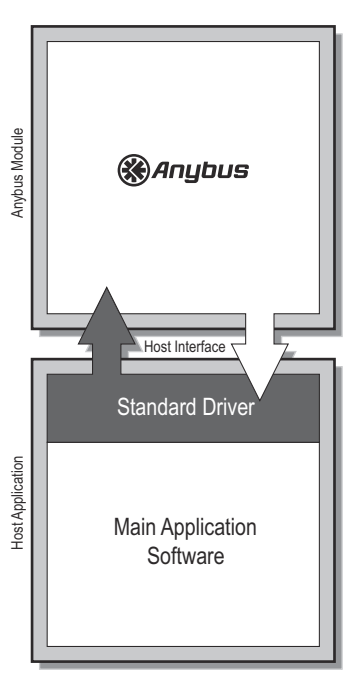

The drivers, including documentation are available for download at www.anybus.com.

## 4.5 Starter Kit

A starter kit is available for the Anybus CompactCom platform. It includes an evaluation board which can be used to develop networking applications via the serial host interface channel.

The starter kit also includes a Software Development Kit (SDK). The aim of this is to show how a software application can be implemented using the Anybus CompactCom driver for communication with the Anybus CompactCom.

The SDK is designed to run as a console application on win32 PC, communicating with the Anybus CompactCom using a serial port.

Please visit www.anybus.com for more information.

## **4.6 Drive Profiles**

The Anybus-CompactCom Drive Profile range of products extends the Anybus-CompactCom concept with additional Drive Profile functionality. This extended software functionality makes it easier for manufacturers to make products which comply to the latest communication standards for drives. This tutorial does not cover drive profiles, but the issues covered are of course valid for those products as well. On www.anybus.com documentation is available both for drive profiles in general and for those modules that incorporate drive profiles.

# A. Trace, DeviceNet

This appendix holds a transcription of an example communication in parallel mode between a host application and an Anybus CompactCom DeviceNet module. The **Data** column contains what is either written to or read from the specified DPRAM area by the host application. See also the Anybus CompactCom Software Design Guide and the Network Interface Appendix for DeviceNet.

| R/W   | DPRAM area            | Data                                                                      | Destination<br>Object | Instance | Command/<br>Response | Information                                                                     |
|-------|-----------------------|---------------------------------------------------------------------------|-----------------------|----------|----------------------|---------------------------------------------------------------------------------|
| W     | Control Register      | 0x80                                                                      |                       |          |                      | Initial Handshake                                                               |
| R     | Status Register       | 0x80                                                                      |                       |          |                      |                                                                                 |
| W     | Control Register      | 0x00                                                                      |                       |          |                      |                                                                                 |
| R     | Status Register       | 0x00                                                                      |                       |          |                      |                                                                                 |
| W     | Control Register      | 0x80                                                                      |                       |          |                      |                                                                                 |
| R     | Status Register       | 0xa0                                                                      |                       |          |                      |                                                                                 |
| Ask f | or module type        |                                                                           |                       |          |                      |                                                                                 |
| W     | Message Write<br>Area | 0x01, 0x01, 0x01, 0x00, 0x41, 0x00, 0x01, 0x00                            | Anybus (0x01)         | 1        | Get_Attribute        | Attr = MODULE_TYPE (0x01)                                                       |
| W     | Control Register      | 0xc0                                                                      |                       |          |                      |                                                                                 |
| R     | Status Register       | 0xa0                                                                      |                       |          |                      |                                                                                 |
| R     | Message Read<br>Area  | 0x01, 0x01, 0x01, 0x00, 0x01, 0x02, 0x01, 0x00,<br>0x01, 0x04             |                       |          | ACK                  | ModuleType = ABCC (0x0401)                                                      |
| Map   | one byte to Read Pr   | rocess Data                                                               | -                     | -1       |                      |                                                                                 |
| W     | Message Write<br>Area | 0x02, 0x03, 0x01, 0x00, 0x51, 0x04, 0x01, 0x00,<br>0x04, 0x01, 0x01, 0x00 | Network (0x03)        | 1        | Map_ADI_Read_Area    | ADI = 0x0001, DataType = UINT8 (0x04),<br>NumElements = 0x01, OrderNum = 0x0001 |
| W     | Control Register      | 0xc0                                                                      |                       |          |                      |                                                                                 |
| R     | Status Register       | 0xa0                                                                      |                       |          |                      |                                                                                 |
| W     | Control Register      | 0x00                                                                      |                       |          |                      |                                                                                 |
| R     | Status Register       | 0x60                                                                      |                       |          |                      |                                                                                 |
| R     | Message Read<br>Area  | 0x02, 0x03, 0x01, 0x00, 0x11, 0x01, 0x01, 0x00,<br>0x00                   |                       |          | ACK                  | AreaOffset = 0x00                                                               |
| Set S | etup Complete         | 1                                                                         |                       | 1        | •                    |                                                                                 |
| W     | Message Write<br>Area | 0x03, 0x01, 0x01, 0x00, 0x42, 0x01, 0x05, 0x00,<br>0x01                   | Anybus (0x01)         | 1        | Set_Attribute        | Attr = SETUP_COMPLETE (0x05), Value = TRUE (≠0x00)                              |
| W     | Control Register      | 0xc0                                                                      |                       |          |                      |                                                                                 |
| R     | Status Register       | 0xe0                                                                      |                       |          |                      |                                                                                 |
| R     | Message Read<br>Area  | 0x03, 0x01, 0x01, 0x00, 0x02, 0x00, 0x05, 0x00                            |                       |          | ACK                  |                                                                                 |
| W     | Control Register      | 0x00                                                                      |                       |          |                      |                                                                                 |
| R     | Status Register       | 0x21                                                                      |                       |          |                      | (Anybus State = NW_INIT)                                                        |
| W     | Control Register      | 0x80                                                                      |                       |          |                      |                                                                                 |

| R/W  | DPRAM area            | Data                                                 | Destination<br>Object | Instance | Command/<br>Response | Information                |
|------|-----------------------|------------------------------------------------------|-----------------------|----------|----------------------|----------------------------|
| R    | Status Register       | 0xa1                                                 |                       |          |                      |                            |
| W    | Control Register      | 0x00                                                 |                       |          |                      |                            |
| R    | Status Register       | 0x21                                                 |                       |          |                      |                            |
| Acce | pt commands from      | module and send error responses in return (CTL       | .R_R = 1)             |          |                      |                            |
| W    | Control Register      | 0xa0                                                 |                       |          |                      |                            |
| R    | Status Register       | 0xe1                                                 |                       |          |                      |                            |
| R    | Message Read<br>Area  | 0x06, 0xfc, 0x01, 0x00, 0x41, 0x00, 0x01, 0x00       | DeviceNet (0xfc)      | 1        | Get_Attribute        | Attr = VENDOR_ID (0x01)    |
| W    | Message Write<br>Area | 0x06, 0xfc, 0x01, 0x00, 0x81, 0x01, 0x01, 0x00, 0x03 |                       |          | NAK                  | Error = UNSUP_OBJ (0x03)   |
| W    | Control Register      | 0x60                                                 |                       |          |                      |                            |
| R    | Status Register       | 0x21                                                 |                       |          |                      |                            |
| W    | Control Register      | 0xa0                                                 |                       |          |                      |                            |
| R    | Status Register       | 0xe1                                                 |                       |          |                      |                            |
| R    | Message Read<br>Area  | 0x06, 0xfc, 0x01, 0x00, 0x41, 0x00, 0x02, 0x00       | DeviceNet (0xfc)      | 1        | Get_Attribute        | Attr = DEVICE_TYPE (0x02)  |
| W    | Message Write<br>Area | 0x06, 0xfc, 0x01, 0x00, 0x81, 0x01, 0x02, 0x00, 0x03 |                       |          | NAK                  | Error = UNSUP_OBJ (0x03)   |
| W    | Control Register      | 0x60                                                 |                       |          |                      |                            |
| R    | Status Register       | 0x21                                                 |                       |          |                      |                            |
| W    | Control Register      | 0xa0                                                 |                       |          |                      |                            |
| R    | Status Register       | 0xe1                                                 |                       |          |                      |                            |
| R    | Message Read<br>Area  | 0x06, 0xfc, 0x01, 0x00, 0x41, 0x00, 0x03, 0x00       | DeviceNet (0xfc)      | 1        | Get_Attribute        | Attr = PRODUCT_CODE (0x03) |
| W    | Message Write<br>Area | 0x06, 0xfc, 0x01, 0x00, 0x81, 0x01, 0x03, 0x00, 0x03 |                       |          | NAK                  | Error = UNSUP_OBJ (0x03)   |
| W    | Control Register      | 0x60                                                 |                       |          |                      |                            |
| R    | Status Register       | 0x21                                                 |                       |          |                      |                            |
| W    | Control Register      | 0xa0                                                 |                       |          |                      |                            |
| R    | Status Register       | 0xe1                                                 |                       |          |                      |                            |
| R    | Message Read<br>Area  | 0x06, 0xfc, 0x01, 0x00, 0x41, 0x00, 0x04, 0x00       | DeviceNet (0xfc)      | 1        | Get_Attribute        | Attr = REVISION (0x04)     |
| W    | Message Write<br>Area | 0x06, 0xfc, 0x01, 0x00, 0x81, 0x01, 0x04, 0x00, 0x03 |                       |          | NAK                  | Error = UNSUP_OBJ (0x03)   |

| R/W | DPRAM area            | Data                                                    | Destination<br>Object | Instance | Command/<br>Response | Information                 |
|-----|-----------------------|---------------------------------------------------------|-----------------------|----------|----------------------|-----------------------------|
| W   | Control Register      | 0x60                                                    |                       |          |                      |                             |
| R   | Status Register       | 0x21                                                    |                       |          |                      |                             |
| W   | Control Register      | 0xa0                                                    |                       |          |                      |                             |
| R   | Status Register       | 0xe1                                                    |                       |          |                      |                             |
| R   | Message Read<br>Area  | 0x06,0xfc,0x01,0x00,0x41,0x00,0x05,0x00                 | DeviceNet (0xfc)      | 1        | Get_Attribute        | Attr = SERIAL_NUMBER (0x05) |
| W   | Message Write<br>Area | 0x06, 0xfc, 0x01, 0x00, 0x81, 0x01, 0x05, 0x00,<br>0x03 |                       |          | NAK                  | Error = UNSUP_OBJ (0x03)    |
| W   | Control Register      | 0x60                                                    |                       |          |                      |                             |
| R   | Status Register       | 0x21                                                    |                       |          |                      |                             |
| W   | Control Register      | 0xa0                                                    |                       |          |                      |                             |
| R   | Status Register       | 0xe1                                                    |                       |          |                      |                             |
| R   | Message Read<br>Area  | 0x06, 0xfc, 0x01, 0x00, 0x41, 0x00, 0x06, 0x00          | DeviceNet (0xfc)      | 1        | Get_Attribute        | Attr = PRODUCT_NAME (0x06)  |
| W   | Message Write<br>Area | 0x06, 0xfc, 0x01, 0x00, 0x81, 0x01, 0x06, 0x00,<br>0x03 |                       |          | NAK                  | Error = UNSUP_OBJ (0x03)    |
| W   | Control Register      | 0x60                                                    |                       |          |                      |                             |
| R   | Status Register       | 0x21                                                    |                       |          |                      |                             |
| W   | Control Register      | 0xa0                                                    |                       |          |                      |                             |
| R   | Status Register       | 0xe1                                                    |                       |          |                      |                             |
| R   | Message Read<br>Area  | 0x06, 0xfc, 0x01, 0x00, 0x41, 0x00, 0x08, 0x00          | DeviceNet (0xfc)      | 1        | Get_Attribute        | Attr = CONS_INSTANCE (0x08) |
| W   | Message Write<br>Area | 0x06, 0xfc, 0x01, 0x00, 0x81, 0x01, 0x08, 0x00,<br>0x03 |                       |          | NAK                  | Error = UNSUP_OBJ (0x03)    |
| W   | Control Register      | 0x60                                                    |                       |          |                      |                             |
| R   | Status Register       | 0x21                                                    |                       |          |                      |                             |
| W   | Control Register      | 0xa0                                                    |                       |          |                      |                             |
| R   | Status Register       | 0xe1                                                    |                       |          |                      |                             |
| R   | Message Read<br>Area  | 0x06, 0xfc, 0x01, 0x00, 0x41, 0x00, 0x07, 0x00          | DeviceNet (0xfc)      | 1        | Get_Attribute        | Attr = PROD_INSTANCE (0x07) |
| W   | Message Write<br>Area | 0x06, 0xfc, 0x01, 0x00, 0x81, 0x01, 0x07, 0x00,<br>0x03 |                       |          | NAK                  | Error = UNSUP_OBJ (0x03)    |
| W   | Control Register      | 0x60                                                    |                       |          |                      |                             |
| R   | Status Register       | 0x21                                                    |                       |          |                      |                             |

| R/W | DPRAM area            | Data                                                    | Destination<br>Object | Instance | Command/<br>Response | Information                          |
|-----|-----------------------|---------------------------------------------------------|-----------------------|----------|----------------------|--------------------------------------|
| W   | Control Register      | 0xa0                                                    |                       |          |                      |                                      |
| R   | Status Register       | 0xe1                                                    |                       |          |                      |                                      |
| R   | Message Read<br>Area  | 0x06, 0xfc, 0x01, 0x00, 0x41, 0x00, 0x09, 0x00          | DeviceNet (0xfc)      | 1        | Get_Attribute        | Attr = ADDRESS_FROM_NET (0x09)       |
| W   | Message Write<br>Area | 0x06, 0xfc, 0x01, 0x00, 0x81, 0x01, 0x09, 0x00,<br>0x03 |                       |          | NAK                  | Error = UNSUP_OBJ (0x03)             |
| W   | Control Register      | 0x60                                                    |                       |          |                      |                                      |
| R   | Status Register       | 0x21                                                    |                       |          |                      |                                      |
| W   | Control Register      | 0xa0                                                    |                       |          |                      |                                      |
| R   | Status Register       | 0xe1                                                    |                       |          |                      |                                      |
| R   | Message Read<br>Area  | 0x06, 0xfc, 0x01, 0x00, 0x41, 0x00, 0x0a, 0x00          | DeviceNet (0xfc)      | 1        | Get_Attribute        | Attr = BAUD_RATE_FROM_NET (0x0a)     |
| W   | Message Write<br>Area | 0x06, 0xfc, 0x01, 0x00, 0x81, 0x01, 0x0a, 0x00, 0x03    |                       |          | NAK                  | Error = UNSUP_OBJ (0x03)             |
| W   | Control Register      | 0x60                                                    |                       |          |                      |                                      |
| R   | Status Register       | 0x21                                                    |                       |          |                      |                                      |
| W   | Control Register      | 0xa0                                                    |                       |          |                      |                                      |
| R   | Status Register       | 0xe1                                                    |                       |          |                      |                                      |
| R   | Message Read<br>Area  | 0x06, 0xfc, 0x01, 0x00, 0x41, 0x00, 0x0b, 0x00          | DeviceNet (0xfc)      | 1        | Get_Attribute        | Attr = ENABLE_APP_CIP_OBJECTS (0x0b) |
| W   | Message Write<br>Area | 0x06, 0xfc, 0x01, 0x00, 0x81, 0x01, 0x0b, 0x00, 0x03    |                       |          | NAK                  | Error = UNSUP_OBJ (0x03)             |
| W   | Control Register      | 0x60                                                    |                       |          |                      |                                      |
| R   | Status Register       | 0x21                                                    |                       |          |                      |                                      |
| W   | Control Register      | 0xa0                                                    |                       |          |                      |                                      |
| R   | Status Register       | 0xe1                                                    |                       |          |                      |                                      |
| R   | Message Read<br>Area  | 0x06, 0xfc, 0x01, 0x00, 0x41, 0x00, 0x0c, 0x00          | DeviceNet (0xfc)      | 1        | Get_Attribute        | Attr = ENABLE_PARAM_OBJECT (0x0c)    |
| W   | Message Write<br>Area | 0x06, 0xfc, 0x01, 0x00, 0x81, 0x01, 0x0c, 0x00, 0x03    |                       |          | NAK                  | Error = UNSUP_OBJ (0x03)             |
| W   | Control Register      | 0x60                                                    |                       |          |                      |                                      |
| R   | Status Register       | 0x21                                                    |                       |          |                      |                                      |
| W   | Control Register      | 0xa0                                                    |                       |          |                      |                                      |
| R   | Status Register       | 0xe1                                                    |                       |          |                      |                                      |

| R/W | DPRAM area            | Data                                                    | Destination<br>Object | Instance | Command/<br>Response | Information                        |
|-----|-----------------------|---------------------------------------------------------|-----------------------|----------|----------------------|------------------------------------|
| R   | Message Read<br>Area  | 0x06, 0xfc, 0x01, 0x00, 0x41, 0x00, 0x0d, 0x00          | DeviceNet (0xfc)      | 1        | Get_Attribute        | Attr = ENABLE_QUICK_CONNECT (0x0d) |
| W   | Message Write<br>Area | 0x06, 0xfc, 0x01, 0x00, 0x81, 0x01, 0x0d, 0x00, 0x03    |                       |          | NAK                  | Error = UNSUP_OBJ (0x03)           |
| W   | Control Register      | 0x60                                                    |                       |          |                      |                                    |
| R   | Status Register       | 0x21                                                    |                       |          |                      |                                    |
| W   | Control Register      | 0xa0                                                    |                       |          |                      |                                    |
| R   | Status Register       | 0xe1                                                    |                       |          |                      |                                    |
| R   | Message Read<br>Area  | 0x06, 0xff, 0x01, 0x00, 0x41, 0x00, 0x02, 0x00          | Application (0xff)    | 1        | Get_Attribute        | Attr = SUP_LANG (0x02)             |
| W   | Message Write<br>Area | 0x06, 0xff, 0x01, 0x00, 0x81, 0x01, 0x02, 0x00,<br>0x03 |                       |          | NAK                  | Error = UNSUP_OBJ (0x03)           |
| W   | Control Register      | 0x60                                                    |                       |          |                      |                                    |
| R   | Status Register       | 0x21                                                    |                       |          |                      |                                    |
| W   | Control Register      | 0xa0                                                    |                       |          |                      |                                    |
| R   | Status Register       | 0xa1                                                    |                       |          |                      |                                    |
| W   | Control Register      | 0x20                                                    |                       |          |                      |                                    |
| R   | Status Register       | 0x22                                                    |                       |          |                      | (Anybus State = WAIT_PROCESS)      |

# B. Trace, Profibus DP-V1

This appendix holds a transcription of an example communication in parallel mode between a host application and an Anybus CompactCom Profibus DP-V1 module. The **Data** column contains what is either written to or read from the specified DPRAM area by the host application. See also the Anybus CompactCom Software Design Guide and the Network Interface Appendix for Profibus DP-V1.

| R/W   | DPRAM area            | Data                                                                      | Destination Object | Instance | Command/<br>Response | Information                                                                     |
|-------|-----------------------|---------------------------------------------------------------------------|--------------------|----------|----------------------|---------------------------------------------------------------------------------|
| W     | Control Register      | 0x80                                                                      |                    |          |                      | Initial Handshake                                                               |
| R     | Status Register       | 0x80                                                                      |                    |          |                      |                                                                                 |
| W     | Control Register      | 0x00                                                                      |                    |          |                      |                                                                                 |
| R     | Status Register       | 0x00                                                                      |                    |          |                      |                                                                                 |
| W     | Control Register      | 0x80                                                                      |                    |          |                      |                                                                                 |
| R     | Status Register       | 0xa0                                                                      |                    |          |                      |                                                                                 |
| Ask f | or module type        |                                                                           |                    |          |                      |                                                                                 |
| W     | Message Write<br>Area | 0x01, 0x01, 0x01, 0x00, 0x41, 0x00, 0x01, 0x00                            | Anybus (0x01)      | 1        | Get_Attribute        | Attr = MODULE_TYPE (0x01)                                                       |
| W     | Control Register      | 0x40                                                                      |                    |          |                      |                                                                                 |
| R     | Status Register       | 0x60                                                                      |                    |          |                      |                                                                                 |
| R     | Message Read<br>Area  | 0x01, 0x01, 0x01, 0x00, 0x01, 0x02, 0x01, 0x00,<br>0x01, 0x04             |                    |          | ACK                  | ModuleType = ABCC (0x0401)                                                      |
| Map o | one byte to Read Pi   | rocess Data                                                               |                    |          |                      | L                                                                               |
| W     | Message Write<br>Area | 0x02, 0x03, 0x01, 0x00, 0x51, 0x04, 0x01, 0x00,<br>0x04, 0x01, 0x01, 0x00 | Network (0x03)     | 1        | Map_ADI_Read_Area    | ADI = 0x0001, DataType = UINT8 (0x04),<br>NumElements = 0x01, OrderNum = 0x0001 |
| W     | Control Register      | 0xc0                                                                      |                    |          |                      |                                                                                 |
| R     | Status Register       | 0xa0                                                                      |                    |          |                      |                                                                                 |
| W     | Control Register      | 0x00                                                                      |                    |          |                      |                                                                                 |
| R     | Status Register       | 0x60                                                                      |                    |          |                      |                                                                                 |
| R     | Message Read<br>Area  | 0x02, 0x03, 0x01, 0x00, 0x11, 0x01, 0x01, 0x00,<br>0x00                   |                    |          | ACK                  | AreaOffset = 0x00                                                               |
| Set S | etup Complete         |                                                                           | •                  |          | •                    |                                                                                 |
| W     | Message Write<br>Area | 0x03, 0x01, 0x01, 0x00, 0x42, 0x01, 0x05, 0x00,<br>0x01                   | Anybus (0x01)      | 1        | Set_Attribute        | Attr = SETUP_COMPLETE (0x05), Value = TRUE (≠0x00)                              |
| W     | Control Register      | 0xc0                                                                      |                    |          |                      |                                                                                 |
| R     | Status Register       | 0xe0                                                                      |                    |          |                      |                                                                                 |
| R     | Message Read<br>Area  | 0x03, 0x01, 0x01, 0x00, 0x02, 0x00, 0x05, 0x00                            |                    |          | ACK                  |                                                                                 |
| W     | Control Register      | 0x00                                                                      |                    |          |                      |                                                                                 |
| R     | Status Register       | 0x21                                                                      |                    |          |                      | (Anybus State = NW_INIT)                                                        |
| W     | Control Register      | 0x80                                                                      |                    |          |                      |                                                                                 |

| R/W  | DPRAM area            | Data                                                    | Destination Object    | Instance | Command/<br>Response | Information                      |
|------|-----------------------|---------------------------------------------------------|-----------------------|----------|----------------------|----------------------------------|
| R    | Status Register       | 0xa1                                                    |                       |          |                      |                                  |
| W    | Control Register      | 0x00                                                    |                       |          |                      |                                  |
| R    | Status Register       | 0x21                                                    |                       |          |                      |                                  |
| Acce | ept commands from     | module and send error responses in return (C1           | [LR_R = 1)            |          |                      |                                  |
| W    | Control Register      | 0xa0                                                    |                       |          |                      |                                  |
| R    | Status Register       | 0xe1                                                    |                       |          |                      |                                  |
| R    | Message Read<br>Area  | 0x00, 0xfd, 0x01, 0x00, 0x41, 0x00, 0x01, 0x00          | PROFIBUS DP-V1 (0xfd) | 1        | Get_Attribute        | Attr = IDENT_NUMBER (0x01)       |
| W    | Message Write<br>Area | 0x00, 0xfd, 0x01, 0x00, 0x81, 0x01, 0x01, 0x00, 0x03    |                       |          | NAK                  | Error = UNSUP_OBJ (0x03)         |
| W    | Control Register      | 0x60                                                    |                       |          |                      |                                  |
| R    | Status Register       | 0x21                                                    |                       |          |                      |                                  |
| W    | Control Register      | 0xa0                                                    |                       |          |                      |                                  |
| R    | Status Register       | 0xe1                                                    |                       |          |                      |                                  |
| R    | Message Read<br>Area  | 0x01, 0xfd, 0x01, 0x00, 0x41, 0x00, 0x06, 0x00          | PROFIBUS DP-V1 (0xfd) | 1        | Get_Attribute        | Attr = BUFFER_MODE (0x06)        |
| W    | Message Write         | 0x01, 0xfd, 0x01, 0x00, 0x81, 0x01, 0x06, 0x00,         |                       |          | NAK                  | Error = UNSUP_OBJ (0x03)         |
|      | Area                  | 0x03                                                    |                       |          |                      |                                  |
| W    | Control Register      | 0x60                                                    |                       |          |                      |                                  |
| R    | Status Register       | 0x21                                                    |                       |          |                      |                                  |
| W    | Control Register      | 0xa0                                                    |                       |          |                      |                                  |
| R    | Status Register       | 0xe1                                                    |                       |          |                      |                                  |
| R    | Message Read<br>Area  | 0x00, 0xfd, 0x01, 0x00, 0x41, 0x00, 0x03, 0x00          | PROFIBUS DP-V1 (0xfd) | 1        | Get_Attribute        | Attr = EXPECTED_CFG_DATA (0x03)  |
| W    | Message Write<br>Area | 0x00, 0xfd, 0x01, 0x00, 0x81, 0x01, 0x03, 0x00, 0x03    |                       |          | NAK                  | Error = UNSUP_OBJ (0x03)         |
| W    | Control Register      | 0x60                                                    |                       |          |                      |                                  |
| R    | Status Register       | 0x21                                                    |                       |          |                      |                                  |
| W    | Control Register      | 0xa0                                                    |                       |          |                      |                                  |
| R    | Status Register       | 0xe1                                                    |                       |          |                      |                                  |
| R    | Message Read<br>Area  | 0x01, 0xfd, 0x01, 0x00, 0x41, 0x00, 0x05, 0x00          | PROFIBUS DP-V1 (0xfd) | 1        | Get_Attribute        | Attr = SIZEOF_ID_REL_DIAG (0x05) |
| W    | Message Write<br>Area | 0x01, 0xfd, 0x01, 0x00, 0x81, 0x01, 0x05, 0x00,<br>0x03 |                       |          | NAK                  | Error = UNSUP_OBJ (0x03)         |

| R/W | DPRAM area            | Data                                                    | Destination Object    | Instance | Command/<br>Response | Information                   |
|-----|-----------------------|---------------------------------------------------------|-----------------------|----------|----------------------|-------------------------------|
| W   | Control Register      | 0x60                                                    |                       |          |                      |                               |
| R   | Status Register       | 0x21                                                    |                       |          |                      |                               |
| W   | Control Register      | 0xa0                                                    |                       |          |                      |                               |
| R   | Status Register       | 0xe1                                                    |                       |          |                      |                               |
| R   | Message Read<br>Area  | 0x00, 0xfd, 0x01, 0x00, 0x41, 0x00, 0x07, 0x00          | PROFIBUS DP-V1 (0xfd) | 1        | Get_Attribute        | Attr = ALARM_SETTINGS (0x07)  |
| W   | Message Write<br>Area | 0x00, 0xfd, 0x01, 0x00, 0x81, 0x01, 0x07, 0x00,<br>0x03 |                       |          | NAK                  | Error = UNSUP_OBJ (0x03)      |
| W   | Control Register      | 0x60                                                    |                       |          |                      |                               |
| R   | Status Register       | 0x21                                                    |                       |          |                      |                               |
| W   | Control Register      | 0xa0                                                    |                       |          |                      |                               |
| R   | Status Register       | 0xe1                                                    |                       |          |                      |                               |
| R   | Message Read<br>Area  | 0x01, 0xfd, 0x01, 0x00, 0x41, 0x00, 0x08, 0x00          | PROFIBUS DP-V1 (0xfd) | 1        | Get_Attribute        | Attr = MANUFACTURER_ID (0x08) |
| W   | Message Write<br>Area | 0x01, 0xfd, 0x01, 0x00, 0x81, 0x01, 0x08, 0x00,<br>0x03 |                       |          | NAK                  | Error = UNSUP_OBJ (0x03)      |
| W   | Control Register      | 0x60                                                    |                       |          |                      |                               |
| R   | Status Register       | 0x21                                                    |                       |          |                      |                               |
| W   | Control Register      | 0xa0                                                    |                       |          |                      |                               |
| R   | Status Register       | 0xe1                                                    |                       |          |                      |                               |
| R   | Message Read<br>Area  | 0x00, 0xfd, 0x01, 0x00, 0x41, 0x00, 0x09, 0x00          | PROFIBUS DP-V1 (0xfd) | 1        | Get_Attribute        | Attr = ORDER_ID (0x09)        |
| W   | Message Write<br>Area | 0x00, 0xfd, 0x01, 0x00, 0x81, 0x01, 0x09, 0x00,<br>0x03 |                       |          | NAK                  | Error = UNSUP_OBJ (0x03)      |
| W   | Control Register      | 0x60                                                    |                       |          |                      |                               |
| R   | Status Register       | 0x21                                                    |                       |          |                      |                               |
| W   | Control Register      | 0xa0                                                    |                       |          |                      |                               |
| R   | Status Register       | 0xe1                                                    |                       |          |                      |                               |
| R   | Message Read<br>Area  | 0x01, 0xfd, 0x01, 0x00, 0x41, 0x00, 0x0a, 0x00          | PROFIBUS DP-V1 (0xfd) | 1        | Get_Attribute        | Attr = SERIAL_NO (0x0a)       |
| W   | Message Write<br>Area | 0x01, 0xfd, 0x01, 0x00, 0x81, 0x01, 0x0a, 0x00,<br>0x03 |                       |          | NAK                  | Error = UNSUP_OBJ (0x03)      |
| W   | Control Register      | 0x60                                                    |                       |          |                      |                               |
| R   | Status Register       | 0x21                                                    |                       |          |                      |                               |

| R/W | DPRAM area            | Data                                                    | Destination Object    | Instance | Command/<br>Response | Information                     |
|-----|-----------------------|---------------------------------------------------------|-----------------------|----------|----------------------|---------------------------------|
| W   | Control Register      | 0xa0                                                    |                       |          |                      |                                 |
| R   | Status Register       | 0xe1                                                    |                       |          |                      |                                 |
| R   | Message Read<br>Area  | 0x00, 0xfd, 0x01, 0x00, 0x41, 0x00, 0x0b, 0x00          | PROFIBUS DP-V1 (0xfd) | 1        | Get_Attribute        | Attr = HW_REV (0x0b)            |
| W   | Message Write<br>Area | 0x00, 0xfd, 0x01, 0x00, 0x81, 0x01, 0x0b, 0x00,<br>0x03 |                       |          | NAK                  | Error = UNSUP_OBJ (0x03)        |
| W   | Control Register      | 0x60                                                    |                       |          |                      |                                 |
| R   | Status Register       | 0x21                                                    |                       |          |                      |                                 |
| W   | Control Register      | 0xa0                                                    |                       |          |                      |                                 |
| R   | Status Register       | 0xe1                                                    |                       |          |                      |                                 |
| R   | Message Read<br>Area  | 0x01, 0xfd, 0x01, 0x00, 0x41, 0x00, 0x0c, 0x00          | PROFIBUS DP-V1 (0xfd) | 1        | Get_Attribute        | Attr = SW_REV (0x0c)            |
| W   | Message Write<br>Area | 0x01, 0xfd, 0x01, 0x00, 0x81, 0x01, 0x0c, 0x00,<br>0x03 |                       |          | NAK                  | Error = UNSUP_OBJ (0x03)        |
| W   | Control Register      | 0x60                                                    |                       |          |                      |                                 |
| R   | Status Register       | 0x21                                                    |                       |          |                      |                                 |
| W   | Control Register      | 0xa0                                                    |                       |          |                      |                                 |
| R   | Status Register       | 0xe1                                                    |                       |          |                      |                                 |
| R   | Message Read<br>Area  | 0x00, 0xfd, 0x01, 0x00, 0x41, 0x00, 0x0e, 0x00          | PROFIBUS DP-V1 (0xfd) | 1        | Get_Attribute        | Attr = PROFILE_ID (0x0e)        |
| W   | Message Write<br>Area | 0x00, 0xfd, 0x01, 0x00, 0x81, 0x01, 0x0e, 0x00,<br>0x03 |                       |          | NAK                  | Error = UNSUP_OBJ (0x03)        |
| W   | Control Register      | 0x60                                                    |                       |          |                      |                                 |
| R   | Status Register       | 0x21                                                    |                       |          |                      |                                 |
| W   | Control Register      | 0xa0                                                    |                       |          |                      |                                 |
| R   | Status Register       | 0xe1                                                    |                       |          |                      |                                 |
| R   | Message Read<br>Area  | 0x01, 0xfd, 0x01, 0x00, 0x41, 0x00, 0x0f, 0x00          | PROFIBUS DP-V1 (0xfd) | 1        | Get_Attribute        | Attr = PROFILE_SPEC_TYPE (0x0f) |
| W   | Message Write<br>Area | 0x01, 0xfd, 0x01, 0x00, 0x81, 0x01, 0x0f, 0x00,<br>0x03 |                       |          | NAK                  | Error = UNSUP_OBJ (0x03)        |
| W   | Control Register      | 0x60                                                    |                       |          |                      |                                 |
| R   | Status Register       | 0x21                                                    |                       |          |                      |                                 |
| W   | Control Register      | 0xa0                                                    |                       |          |                      |                                 |
| R   | Status Register       | 0xe1                                                    |                       |          |                      |                                 |

| R/W | DPRAM area            | Data                                                    | Destination Object    | Instance | Command/<br>Response | Information                   |
|-----|-----------------------|---------------------------------------------------------|-----------------------|----------|----------------------|-------------------------------|
| R   | Message Read<br>Area  | 0x00, 0xfd, 0x01, 0x00, 0x41, 0x00, 0x10, 0x00          | PROFIBUS DP-V1 (0xfd) | 1        | Get_Attribute        | Attr = IM_VERSION (0x10)      |
| W   | Message Write<br>Area | 0x00, 0xfd, 0x01, 0x00, 0x81, 0x01, 0x10, 0x00,<br>0x03 |                       |          | NAK                  | Error = UNSUP_OBJ (0x03)      |
| W   | Control Register      | 0x60                                                    |                       |          |                      |                               |
| R   | Status Register       | 0x21                                                    |                       |          |                      |                               |
| W   | Control Register      | 0xa0                                                    |                       |          |                      |                               |
| R   | Status Register       | 0xe1                                                    |                       |          |                      |                               |
| R   | Message Read<br>Area  | 0x01, 0xfd, 0x01, 0x00, 0x41, 0x00, 0x11, 0x00          | PROFIBUS DP-V1 (0xfd) | 1        | Get_Attribute        | Attr = IM_SUPPORTED (0x11)    |
| W   | Message Write<br>Area | 0x01, 0xfd, 0x01, 0x00, 0x81, 0x01, 0x11, 0x00,<br>0x03 |                       |          | NAK                  | Error = UNSUP_OBJ (0x03)      |
| W   | Control Register      | 0x60                                                    |                       |          |                      |                               |
| R   | Status Register       | 0x21                                                    |                       |          |                      |                               |
| W   | Control Register      | 0xa0                                                    |                       |          |                      |                               |
| R   | Status Register       | 0xe1                                                    |                       |          |                      |                               |
| R   | Message Read<br>Area  | 0x00, 0xfd, 0x01, 0x00, 0x41, 0x00, 0x12, 0x00          | PROFIBUS DP-V1 (0xfd) | 1        | Get_Attribute        | Attr = IM_HEADER (0x12)       |
| W   | Message Write<br>Area | 0x00, 0xfd, 0x01, 0x00, 0x81, 0x01, 0x12, 0x00,<br>0x03 |                       |          | NAK                  | Error = UNSUP_OBJ (0x03)      |
| W   | Control Register      | 0x60                                                    |                       |          |                      |                               |
| R   | Status Register       | 0x21                                                    |                       |          |                      |                               |
| W   | Control Register      | 0xa0                                                    |                       |          |                      |                               |
| R   | Status Register       | 0xa2                                                    |                       |          |                      | (Anybus State = WAIT_PROCESS) |